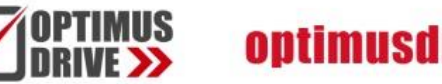

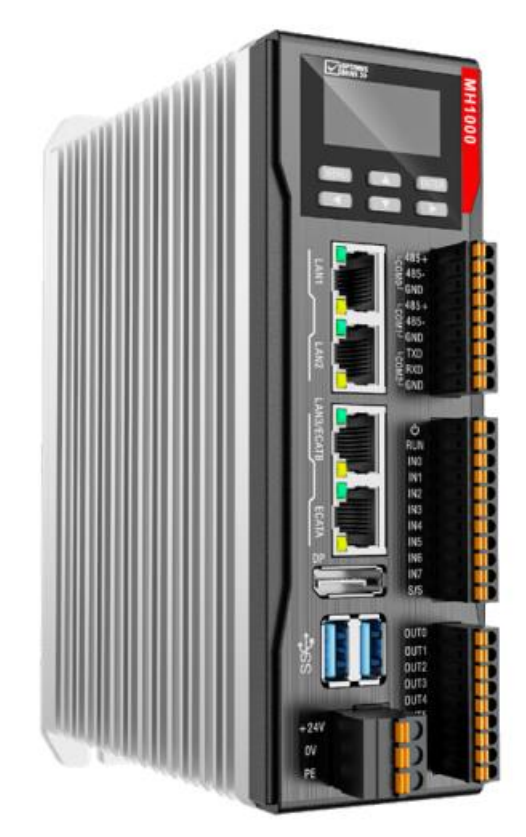

# Контроллеры промышленные серии МН1000

### Краткое Руководство по эксплуатации

Редакция от апреля 2025 года

# optimusdrive.ru

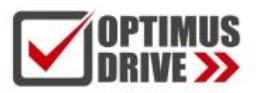

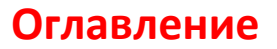

| Введение                                                             | 3  |
|----------------------------------------------------------------------|----|
| Меры предосторожности при эксплуатации                               | 4  |
| Функциональное назначение                                            | 5  |
| Перечень оборудования                                                | 7  |
| Спецификация ЦПУ (контроллеров)                                      | 8  |
| Спецификация дискретных входов-выходов на ЦПУ                        | 9  |
| Внешний вид и размеры ЦПУ                                            | 10 |
| Расположение клемм ЦПУ                                               | 14 |
| Схемы подключения МН1000                                             | 15 |
| Расположение интерфейсов МН1000                                      | 17 |
| Спецификация источника питания                                       | 20 |
| Операции со встроенным дисплеем                                      | 21 |
| Запуск среды программирования и создание проекта                     | 29 |
| Установка описания устройства для контроллера МН1000                 | 30 |
| Определение версии библиотеки 3S SoftMotion (SM3)                    | 37 |
| Добавление контроллера в проект                                      | 38 |
| Организация связи контроллеров типа МН1000 и среды программирования. |    |
| Загрузка программы. Онлайн режим                                     | 39 |

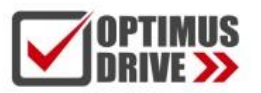

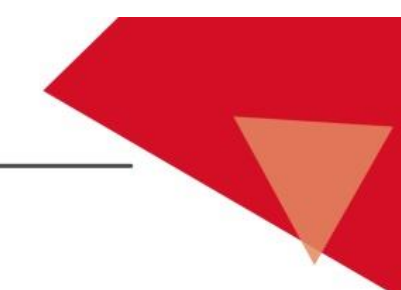

### Введение

Настоящее краткое Руководство содержит основную информацию по техническим характеристикам контроллера типа МН1048.

Редакция от апреля 2025 года содержит следующие сведения:

- технические характеристики контроллеров
- установка конфигурационных файлов
- подключение контроллера к ПК

За информацией по работе в самой среде разработки CODESYS обращайтесь на сайт компании разработчика данного программного обеспечения.

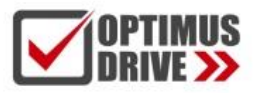

### Меры предосторожности при эксплуатации

Контроллеры семейства МН1000 и модули расширения к ним предназначены для использования только квалифицированным персоналом!

Перед началом эксплуатации внимательно ознакомьтесь с настоящим Руководством!

### Меры предосторожности при монтаже и установке

- Не наступайте на контроллер (модули расширения) и не кладите на него тяжелые предметы
- Не блокируйте вентиляционные отверстия и не допускайте попадания в них посторонних частиц

/ ВНИМАНИЕ

- Контроллер и модули можно устанавливать только вертикально с обеспечением свободного пространства не менее 50 мм со всех сторон. В шкафу должна быть обеспечена свободная конвенция воздуха
- Не подвергайте контроллер и модули ударам
- Контроллер и модули имеют степень защиты IP20 и не являются водонепроницаемым. Примите меры, чтобы предотвратить попадание воды и т.п. внутрь контроллера и модулей
- Контроллер и модули предназначены для установки только в общую защитную оболочку (шкаф управления). Эксплуатация в открытом виде запрещена

### Меры предосторожности при подключении и работе

ВНИМАНИЕ

- Подключите кабели заземления во избежание поражения электрическим током и пожара, а также должной работе экранов кабелей связи
- Напряжение питания контроллера и модулей строго 24 VDC. Используйте только стабилизированные источники питания достаточной мощности. Учитывайте при выборе источника питания пусковые токи. Категорически запрещается подключение к контроллеру переменного напряжения. Нарушение данного требования однозначно выведет контроллер (модули) из строя
- Проверьте затяжку винтов клемм, неполная затяжка может привести к возгоранию
- Во избежание несчастных случаев и выхода из строя оборудования обратите внимание на правильность подключения кабелей

#### Рекомендации по использованию проводов и наконечников

На контроллерах МН1000 и модулях расширения установлены пружинные клеммники, которые позволяют производить монтаж проводов без наконечников. Рекомендуются строго гибкие (многопроволочные) провода сечением 0,5 – 1,0 мм<sup>2</sup>.

В случае использования наконечников рекомендуются наконечники без юбки. Если Вы принципиально используете наконечники с юбкой, то длина рабочей части наконечника должна быть 11 – 14 мм (оптимально 12 мм). Диаметр после обжима не более 1 мм.

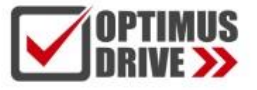

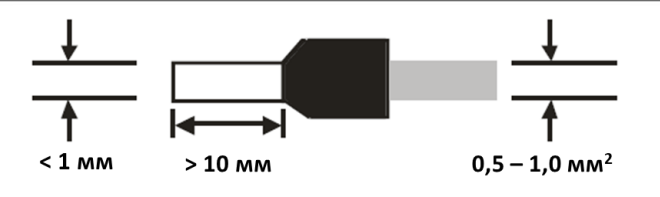

### Функциональное назначение

Приборы семейства МН1000 являются быстродействующими многофункциональными контроллерами, предназначенными для решения задач управления сложным движением по шине EtherCAT с высокой скоростью процессов и большим количеством осей движения, а также управления крупными технологическими установками и линиями. Обладают высокопроизводительным процессором Celeron и высокими программными возможностями с поддержкой сложных вычислений, логики и операций с данными. Имеют встроенные порты 2xEthernet (Gb, независимые IP адреса), 2xEtherCAT (независимые или кольцо), RS232, 2xRS485, 2xUSB-A (сохранение данных и перенос программы через flash disc). Поддерживают протоколы связи EtherCAT, Ethernet/IP, Modbus, OPC UA, socket. Минимальный такт шины EtherCAT – 250 мкс.

Для программирования контроллеров семейства МН1000 рекомендуется среда разработки Designer-AX 1.7.1 и выше версией, которую можно получить по запросу в компании Оптимус Драйв. Возможно использование среды программирования CODESYS 3.5.18.30. Но в данном случае пользователь контроллера изыскивает её самостоятельно.

Designer-AX предоставляет следующие инструменты для разработки проекта:

- Языки программирования стандарта IEC 61131-3: LD, ST, CFC, SFC и FBD
- Программные объекты типа POU, FB, FC, Interface, DUT, Task и др.
- Поддержка большого количества типов данных
- Большая библиотека прикладных команд для различных применений
- Всплывающие подсказки при вводе и настройке
- Развитый интерфейс программирования и настройки
- Различные инструменты отладки, симулятор, онлайн режим, правка программы в онлайн
- Многоуровневая защита исходного кода проекта
- Поддержка устройств разных производителей

### Функции управления движением:

- CODESYS SM3\_Basics/Robotics/CNC v.4.16 (4.10)
- LS Motion Lib для интерполированного движения,
- динамический E-CAM, EGear, диагностика, мониторинг данных
- Поддержка физических и виртуальных осей;
- Графический редактор Е-САМ;

IP адрес по умолчанию: LAN1 (eth2): 192.168.1.3; LAN2 (eth3): 192.168.11.11

Система состоит из одного Центрального Процессорного Устройства (ЦПУ), т.е. контроллера. Модули дискретного и аналогового ввода-вывода можно использовать любых производителей через стандартные каплеры EtherCAT, для которых имеются правильные описания устройств в виде XML файлов.

### Требования к системе:

Windows 10/11 64 бит Процессор: минимум Intel Core i5 M520 2.4 ГГц

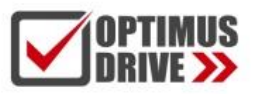

Оперативная память: минимум 8 Гб (оптимально 16 Гб) Microsoft .Net Framework: не ниже 4.6.2 (оптимально 4.8) Среда программирования: DIADesignerAX 1.7.1 и выше или CODESYS 3.5 SP18 64 бит (32 бит не поддерживается)

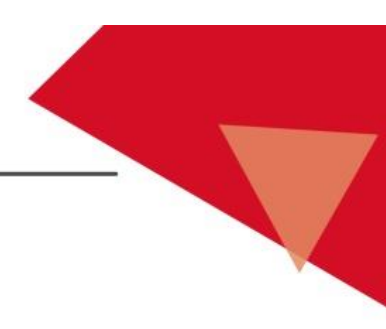

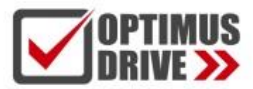

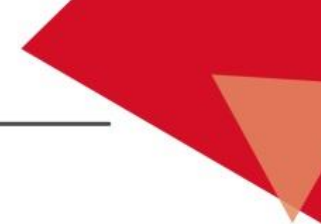

### Перечень оборудования

| Наименование         | Обозначение | Описание                                                                                                    |
|----------------------|-------------|----------------------------------------------------------------------------------------------------|
| Контроллеры<br>(ЦПУ) | MH1048      | Контроллер, 48 осей, 8DI/8DO (4 AB счётчика 200 кГц), 2xEtherCAT, 2xEthernet(Gb), 2xUSB A, RS232, 2xRS485, 24 VDC |

**Примечание**: Термин «ось движения» означает, что данный контроллер позволяет осуществлять скоординированное движение, т.е. группировать оси для совместного движения, например линейной и круговой интерполяции, E-CAM, GEAR и т.п.

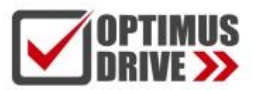

## Спецификация ЦПУ (контроллера)

| Модель                                            | MH1048                                                                                               |  |  |  |  |  |
|---------------------------------------------------|----------------------------------------------------------------------------------------------------|--|--|--|--|--|
| Кол-во<br>поддерживаемых осей                     | 48 осей EtherCAT                                                                                     |  |  |  |  |  |
| Процессор                                         | Intel Celeron 4 Core 2 ΓΓιι                                                                          |  |  |  |  |  |
| Время исполнения команд                           | LD – 1 нс; вычисление значения float – 3 нс                                                          |  |  |  |  |  |
| Макс. кол-во модулей<br>расширения                | не расширяется модулями, необходимо использовать каплеры EtherCAT                                    |  |  |  |  |  |
| EtherNET                                          | 2x Gb EtherNET port, Ethernet/IP, Modbus TCP, Socket, OPC UA, загрузка и выгрузка программы, отладка |  |  |  |  |  |
| EtherCAT                                          | 2xEtherCAT Master, до 64К ведомых, поддержка кольцевой топологии                                     |  |  |  |  |  |
| Минимальный такт<br>шины EtherCAT                 | 250 мкс                                                                                              |  |  |  |  |  |
| Порт последовательной<br>связи                    | RS232, 2xRS485, пользовательский протокол, MODBUS RTU<br>Ведущий/Ведомый                             |  |  |  |  |  |
| RAM                                               | 4 Γδ, DDR4                                                                                           |  |  |  |  |  |
| Hard Disc                                         | 128 Гб                                                                                               |  |  |  |  |  |
| Память под программу                              | 128 M6                                                                                               |  |  |  |  |  |
| Память данных                                     | 128 M6                                                                                               |  |  |  |  |  |
| Энергонезависимая память                          | 5 Мб                                                                                                 |  |  |  |  |  |
| Память области М                                  | 5 M6                                                                                                 |  |  |  |  |  |
| Память области I и Q                              | I (%I):128 Кб, Q (%Q): 128 Кб                                                                        |  |  |  |  |  |
| Порт USB                                          | 2xUSB-A 3.0, хранение данных и перенос программы на flash disc                                       |  |  |  |  |  |
| Управление движением                              | Точка-точка, электронный кулачок (Е-САМ), интерполяция                                               |  |  |  |  |  |
| Высокоскоростные<br>счетчики                      | 4 группы AB (200 кГц)                                                                                |  |  |  |  |  |
| Встроенные<br>входы/выходы                        | 8 входов NPN/PNP 200 кГц<br>8 выходов 200 кГц, ШИМ 4 выхода ОUT4 – OUT7 (NPN)                        |  |  |  |  |  |
| Максимальное<br>количество точек ввода-<br>вывода | 32000                                                                                                |  |  |  |  |  |
| SYNC Jitter<br>на шине EtherCAT                   | не более 30 мкс                                                                                      |  |  |  |  |  |
| Часы реального<br>времени                         | Да (встроенная батарейка CR2032)                                                                     |  |  |  |  |  |
| Среда разработки                                  | Designer-AX 1.7.1, CODESYS 3.5.18.30                                                                 |  |  |  |  |  |
| Языки<br>программирования                         | ST, LD, CFC, SFC, FBD                                                                                |  |  |  |  |  |
| Библиотеки                                        | SM3_Basics/Robotics/CNC v.4.16 (4.10)                                                                |  |  |  |  |  |
| Напряжение питания                                | 24 В постоянного тока (DC20.4~28.8V)                                                                 |  |  |  |  |  |
| Потребляемая<br>мощность                          | Номинально 20 Вт (пусковой ток > 9 А)                                                                |  |  |  |  |  |
| Рабочая температура                               | -5 ~ 55°C                                                                                            |  |  |  |  |  |
| Температура хранения                              | -25 ~ 65°C                                                                                           |  |  |  |  |  |
| Относительная<br>влажность                        | 10–95 % без образования конденсата                                                                   |  |  |  |  |  |
| Вибрация                                          | Диапазон частот: 5 – 200 Гц                                                                          |  |  |  |  |  |
|                                                   | 5 Г ц $\leq$ f $<$ 9 Г ц, Смещение 3.5 мм, 9 Г ц $\leq$ f $<$ 200 Г ц, Постоянное ускорение 1g       |  |  |  |  |  |
| Габаритные размеры                                | ВхШхІ: 165×55×140 мм                                                                                 |  |  |  |  |  |

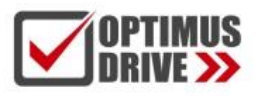

### Спецификация дискретных входов-выходов на ЦПУ

### Спецификация дискретных входов:

| Модель<br>Параметр                                        |          | MH1048                                                  |  |  |
|-----------------------------------------------------------|----------|---------------------------------------------------------|--|--|
| Количество вхо                                            | одов     | 8                                                       |  |  |
| Тип соединени                                             | я        | Съёмный пружинный клеммник                              |  |  |
| Тип входа                                                 |          | Дискретный вход                                         |  |  |
| Форма входа                                               |          | Постоянный ток NPN/PNP, одна общая точка SS для IN0~IN7 |  |  |
| Напряжение/ ток                                           |          | 24 VDC, 5 mA                                            |  |  |
| Уровень                                                   | OFF→ON   | >15 VDC                                                 |  |  |
| вкл/выкл                                                  | ON→OFF   | <5 VDC                                                  |  |  |
| Максимальная<br>входная частота                           |          | 200 KHz                                                 |  |  |
| Входное сопро                                             | тивление | 4.3 kΩ                                                  |  |  |
| Тип входного сигнала                                      |          | Потенциальный сигнал                                    |  |  |
|                                                           |          | Sinking: SS подключена к 24V+                           |  |  |
|                                                           |          | Sourcing: SS подключена к 0V                            |  |  |
| Электрическая                                             | изоляция | Оптопары, фильтр 2 мс в режиме обычного входа           |  |  |
| Индикация Когда оптопара активна, светодиод входа включен |          | Когда оптопара активна, светодиод входа включен         |  |  |

### Спецификация дискретных выходов:

| Модель                                   |                 | MH1048                                            |  |
|------------------------------------------|-----------------|---------------------------------------------------|--|
| Параметр                                 |                 |                                                   |  |
| Количество                               | о выходов       | 8                                                 |  |
| Тип соедин                               | ения            | Съёмный пружинный клеммник                        |  |
| Тип выхода                               | a               | NPN (Sinking)                                     |  |
| Напряжени                                | ажение 5~30 VDC |                                                   |  |
| Макси-                                   | Активная        | 0.5А/выход, 2.4А/8 выходов на<br>одну общую точку |  |
| мальная Индуктивная<br>нагрузка Лампочка |                 | -                                                 |  |
|                                          |                 | -                                                 |  |
| Максималь<br>выходная<br>частота         | ная             | 200 KHz                                           |  |
| Общая точка СОМ                          |                 | COM: OUT0-OUT7                                    |  |

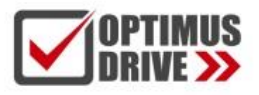

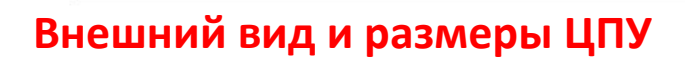

### MH1048

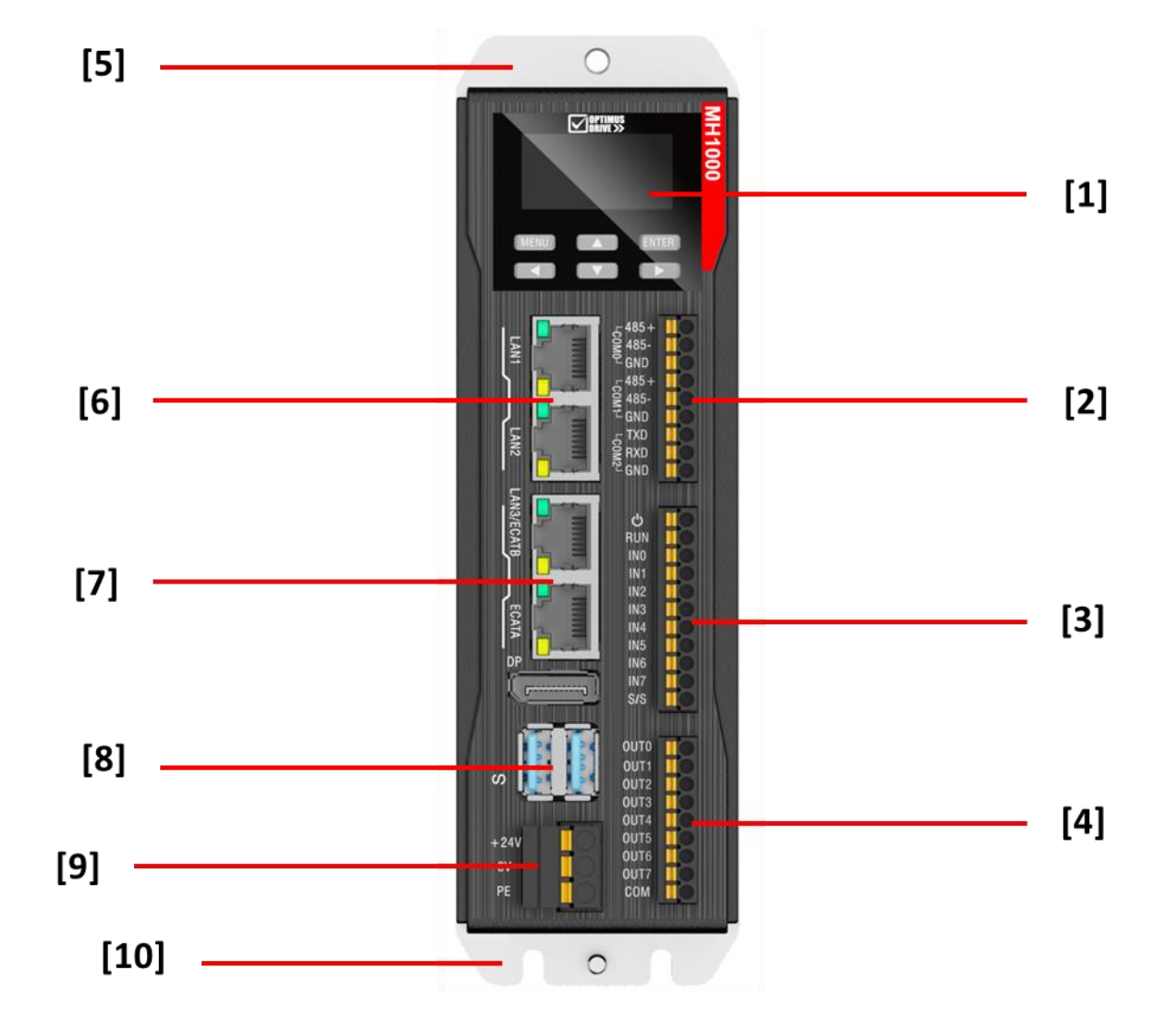

| Номер                    | Элемент              | Назначение                                     |                            |           |           |           |           |           |           |           |           |           |           |           |           |  |       |
|--------------------------|----------------------|------------------------------------------------|----------------------------|-----------|-----------|-----------|-----------|-----------|-----------|-----------|-----------|-----------|-----------|-----------|-----------|--|-------|
|                          |                      | Дисплей отображает важную информ<br>следующее: | нацию и назначение клавиш  |           |           |           |           |           |           |           |           |           |           |           |           |  |       |
|                          |                      | Клавиши                                        | Функция                    |           |           |           |           |           |           |           |           |           |           |           |           |  |       |
| [1] Дисплей и<br>клавиши |                      | MENU                                           | Меню; Возврат на шаг назад |           |           |           |           |           |           |           |           |           |           |           |           |  |       |
|                          | Дисплей и<br>клавиши | Дисплей и<br>клавиши                           | Лисплей и                  | Лисплей и | Лисплей и | Лисплей и | Лисплей и | Лисплей и | Лисплей и | Лисплей и | Лисплей и | Лисплей и | Лисплей и | Лисплей и | Дисплей и |  | Вверх |
|                          |                      |                                                | ENTER                      | Ввод      |           |           |           |           |           |           |           |           |           |           |           |  |       |
|                          |                      | 4                                              | Влево                      |           |           |           |           |           |           |           |           |           |           |           |           |  |       |
|                          |                      | $\bigtriangledown$                             | Вниз                       |           |           |           |           |           |           |           |           |           |           |           |           |  |       |
|                          |                      |                                                | $\triangleright$           | Вправо    |           |           |           |           |           |           |           |           |           |           |           |  |       |

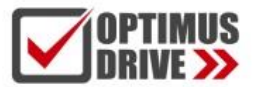

|       |          | 1 R                                         | S-232 1                                       | 1 2 RS-          | 485 | порта, п     | <b>10</b> Д | цдержка Mod       | bus RTI | U master-slave и      |
|-------|----------|---------------------------------------------|-----------------------------------------------|------------------|-----|--------------|-------------|-------------------|---------|-----------------------|
|       |          | Сво                                         | оодног                                        | о прог<br>ю клем |     | la           |             |                   |         |                       |
|       |          |                                             |                                               |                  |     | Пин          |             | Сигнал            |         | Функция               |
|       |          | 5                                           | 485+                                          | []               |     | 1            |             | 485+              |         | - ) (                 |
|       |          | OM NO.                                      | 485-                                          | ( D              |     | 2            |             | 485-              | 1-й 48  | 5                     |
| [0]   | Послело- | f                                           | - GND                                         | []               |     | 3            |             | GND               | _       |                       |
| [2]   | ватель-  | 5                                           | - 485+                                        |                  |     | 4            |             | 485+              |         |                       |
|       | ные      | OM                                          | 485-                                          |                  |     | 5            |             | 485-              | 2-й 48  | 5                     |
|       | порты    | ī                                           | - GND                                         | الشير            |     | 6            |             | GND               |         |                       |
|       |          | e e                                         |                                               | إلكم             |     | 7            |             | TXD               | RS232   | 2 Tx                  |
|       |          | ZWIC                                        | RXD                                           |                  |     | 8            |             | RXD               | RS232   | 2 Rx                  |
|       |          |                                             | - GND                                         | L                |     | 9            |             | GND               |         | Общий для RS232       |
|       |          | Ha                                          | значени                                       | ие вход          | ных | к клемм:     |             |                   |         |                       |
|       |          |                                             |                                               | Ном              | ep  | Обозн.       |             | Функциона         | រា      | Назначение            |
| [3]   | Входы    |                                             |                                               | 1                |     | Φ            |             | Не<br>используетс | я       |                       |
|       |          |                                             |                                               | 2                |     | RUN          | R           | UN/STOP           | RUN/9   | STOP переключение ·   |
|       |          | ப்<br>RUN                                   |                                               |                  |     |              |             |                   | RUN F   | когда ОFF, STOP когда |
|       |          | INO C.                                      | ۲ <u>ــــــــــــــــــــــــــــــــــــ</u> | 3                |     | IN0          | E           | 8ход 0            |         |                       |
|       |          | IN1<br>IN2                                  |                                               |                  |     | IN1          | E           | 8ход 1            | Высок   | соскоростные входы    |
| [3]   |          | IN3                                         | <u>L</u>                                      | 5                |     | IN2          | E           | Вход 2            | Make.   | 200 кі ц, гілг/ілгіл  |
|       |          | IN4 Col                                     |                                               | 6                |     | IN3          | Е           | Вход З            |         |                       |
|       |          | IN6<br>IN7                                  | <del>ر</del> ا 7                              |                  | IN4 | E            | Вход 4      |                   |         |                       |
|       |          | S/S                                         | s/s [- 8                                      |                  |     | IN5          | E           | 8ход 5            |         |                       |
|       |          |                                             |                                               | 9                |     | IN6          | E           | Вход б            |         |                       |
|       |          |                                             |                                               | 10               |     | IN7          | B           | 8ход 7            |         |                       |
|       |          |                                             |                                               | 11               |     | S/S          | C           | Общая точка       | 0 или   | 24 VDC                |
|       |          |                                             |                                               |                  |     |              | В           | ходов             |         |                       |
|       |          | Назна                                       | ачение                                        | выход            | ных | клемм:       |             | æ                 |         | TT                    |
|       |          | 01170                                       |                                               | HC               | мер | 0003<br>01/T | BH.         | Функциона         | ал      | Назначение            |
|       |          | OUTI                                        | <u>~</u>                                      | 1                |     |              | 0<br>1      | Выход О           |         |                       |
|       |          | OUT2                                        | 20                                            | 2                |     |              | 1<br>'2     | Выход І           |         |                       |
|       |          | OUT3                                        | K.                                            | <u> </u>         |     |              | ∠<br>'3     | Выход 2           |         | Высокоскоростные      |
| [4] I | Выходы   | OUT4                                        | 1 <u>~</u> 0                                  | 5                |     | OUT          | '4          | Выход 4           |         | выходы                |
|       |          | OUT6                                        | C.º                                           | 6                |     | OUT          | 5           | Выход 5           |         | макс. 200 кГц, NPN    |
|       |          | OUT7 Co                                     |                                               | 7                |     | OUT          | 6           | Выход б           |         |                       |
|       |          | COM                                         | لك                                            | 8                |     | OUT          | 7           | Выход 7           |         |                       |
|       |          |                                             |                                               | 9                |     | COM          | 1           | Общая точ         | ка      | 0V                    |
|       |          |                                             |                                               |                  |     |              |             | выходов           |         |                       |
| [5]   | Шасси    | Кронштейн для монтажа контроллера на панель |                                               |                  |     |              |             |                   |         |                       |

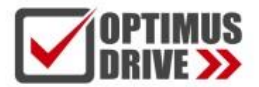

|     | Порты LAN                    | 4 порта LAN, разъём RJ45, порядок портов сверху вниз: LAN1, LAN2, ECATB, ECATA, Инликапия LAN port LED status indication : |         |               |           |                                                                                                    |                                         |                                                                                                    |  |                                                                                                    |
|-----|------------------------------|----------------------------------------------------------------------------------------------------|---------|---------------|-----------|----------------------------------------------------------------------------------------------------|-----------------------------------------|----------------------------------------------------------------------------------------------------|--|----------------------------------------------------------------------------------------------------|
|     |                              | Инликатор Функционал                                                                                                    |         |               | Цвет      |                                                                                                    | Статус                                  | Назначение                                                                                                    |  |                                                                                                    |
|     |                              | A A: Ci                                                                                                    |         | А А: Скорость |           | лёный/<br>ранжевый                                                                                                    |                                         | Снатус         назна нение           OFF:         0FF:           1.10Mbps скорость         2. Нет соединения           Велёный/         ОЛ_Зелёный           100Mbps скорость         0N_Жёлтый 1000 |  | ОFF:<br>1.10Mbps скорость<br>2. Нет соединения<br>ОN_Зелёный<br>100Mbps скорость<br>ОN_Жёлтый 1000Mbps<br>скорость |
|     |                              | B                                                                                                    | B: Li   | nk/Act        | Зелёныі   | á                                                                                                    |                                         | ОFF:<br>Нет соединения<br>Зелёный моргает: Есть<br>соединение идёт<br>передача/приём данных<br>ОN_Зелёный<br>Связь есть                                                                              |  |                                                                                                    |
|     |                              | Описание по                                                                                                    | ртов:   |               |           |                                                                                                    |                                         |                                                                                                    |  |                                                                                                    |
| [6] | Сетевые<br>порты<br>Ethernet | LAN1                                                                                                    |         | EtherNe       | et 1      |                                                                                                    | 1. ]<br>2. ]                            | Default IP:192.168.1.3<br>Program download<br>and debugging<br>3.ModbusTcp<br>4. Socket<br>5. EtherNet/IP                                                                                            |  |                                                                                                    |
|     |                              | LAN2                                                                                                    | EtherNe |               | et 2      | <ul> <li>1. Default IP:192.168.11.11</li> <li>2. Program download and debuggi</li> <li>3. ModbusTcp</li> <li>4. Socket</li> <li>5. EtherNet/I</li> </ul> |                                         | 192.168.11.11<br>ownload and debugging<br>p                                                                                                    |  |                                                                                                    |
|     |                              | ECATB                                                                                                    |         | EtherCA       | Г 2       | 1. Eth<br>2. Ос<br>Скан<br>ие се                                                                                                    | nerCAT 2<br>и и входя<br>нирован<br>ети | 2<br>ы-выходы                                                                                                    |  |                                                                                                    |
|     | Сетевые<br>порты<br>EtherCAT | ECATA                                                                                                    |         | EtherCA       | AT1       | 1. Eth<br>2. Ос<br>3. Ск                                                                                                    | erCAT 1<br>и и вход<br>анирован         | ы-выходы<br>ние сети                                                                                                    |  |                                                                                                    |
|     |                              | Назначение                                                                                                    |         | 1             | TX+       |                                                                                                    |                                         | 1000M                                                                                                    |  |                                                                                                    |
|     |                              | контактов                                                                                                    |         | 2             | TX-       |                                                                                                    |                                         | TRD+(0)                                                                                                    |  |                                                                                                    |
| [7] |                              |                                                                                                    |         | 3             | RX+       |                                                                                                    |                                         | TRD-(0)                                                                                                    |  |                                                                                                    |
|     |                              | Ĕ                                                                                                    |         | 4             | NC        |                                                                                                    |                                         | TRD+(1)                                                                                                    |  |                                                                                                    |
|     |                              |                                                                                                    |         | 5             | NC        |                                                                                                    |                                         | TRD+(2)                                                                                                    |  |                                                                                                    |
|     |                              |                                                                                                    | 6       |               | RX-       |                                                                                                    |                                         | TRD-(2)                                                                                                    |  |                                                                                                    |
|     |                              | Transmit                                                                                                    |         | 7             | 7 NC      |                                                                                                    |                                         | TRD-(1)                                                                                                    |  |                                                                                                    |
|     |                              |                                                                                                    |         | 8             | NC        |                                                                                                    |                                         | TRD+(3)                                                                                                    |  |                                                                                                    |
|     |                              | USB 3.0, по                                                                                                    | дключ   | ение фла      | эш U disk | (FAT                                                                                                    | 32, макс                                | симум 32G)                                                                                                    |  |                                                                                                    |

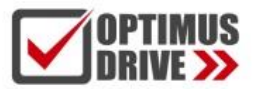

|           |                 | Назначение к     | онтактов U  | SB 3.0:       |                           |  |
|-----------|-----------------|------------------|-------------|---------------|---------------------------|--|
|           |                 |                  | Pin         | Signal        | Definition                |  |
|           |                 |                  | 1           | USB_VCC       | Питание +                 |  |
|           |                 |                  | 2           | DATA-         |                           |  |
| [8] USB 1 | USB 1           |                  | 3           | DATA+         | USB 2.0 Rx/1x диф. сигнал |  |
|           | USD 2           | * [ <b>m</b> -1] | 4           | USB_GND       | Питание –                 |  |
|           |                 |                  | 5           | SSRX-         |                           |  |
|           |                 | »                | 6           | SSRX+         | - USB 3.0 Кх диф. сигнал  |  |
|           |                 |                  | 7           | USB_GND       | USB 3.0 Общий             |  |
|           |                 |                  | 8           | SSTX-         |                           |  |
|           |                 |                  | 9           | SSTX+         | – USB 3.0 Тх диф. сигнал  |  |
|           | Разъём          | +24V             | Клемма п    | итания 24 VDC | D DCAM                    |  |
| [9]       | питания         | 0V               | Клемма п    | итания 0V     | Power DC 24V              |  |
|           |                 | PE               | Заземлен    | ие            | Заземление питания        |  |
| [10]      | Соедине-<br>ние | Заземление кој   | рпуса контј | роллера       |                           |  |

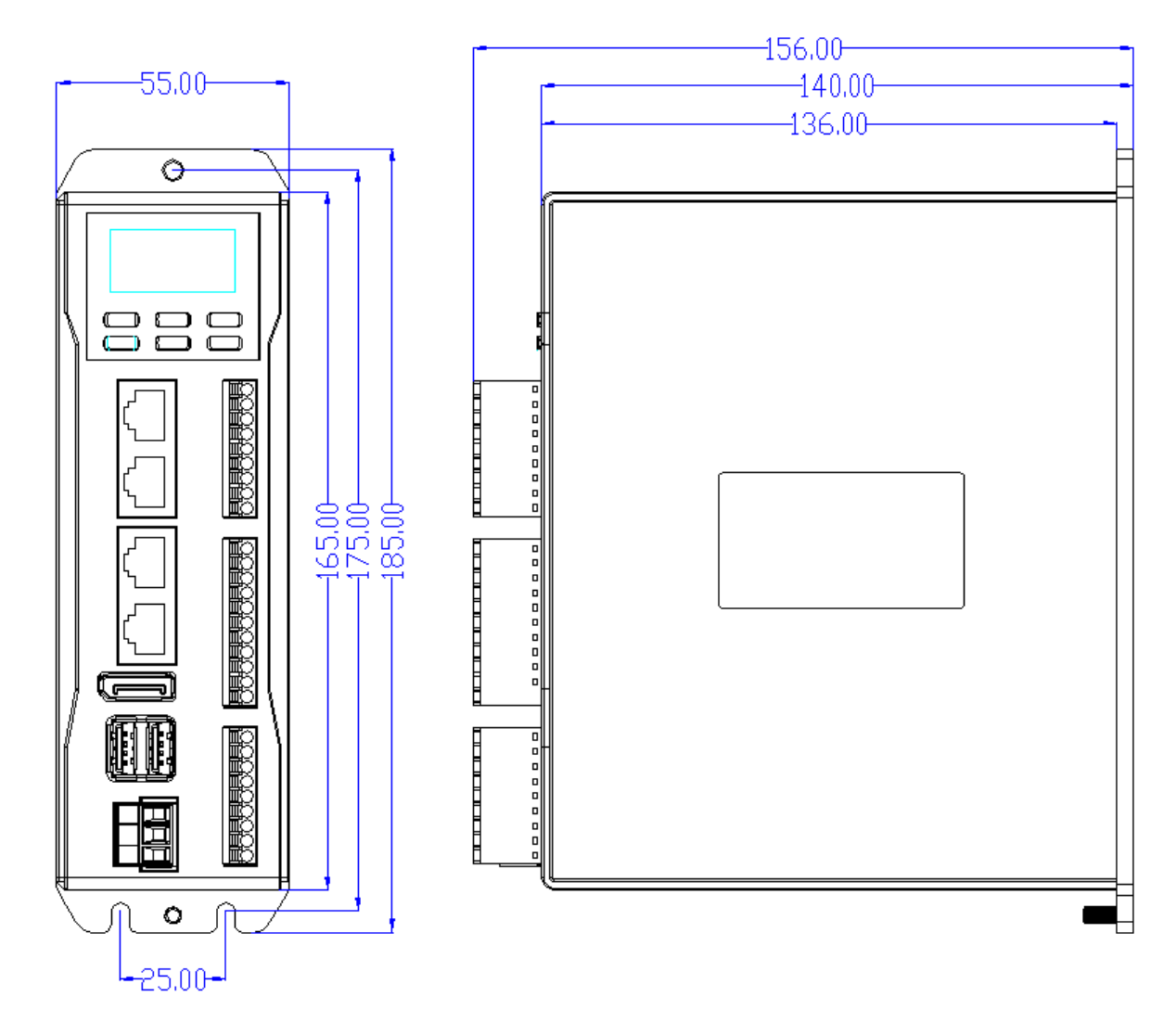

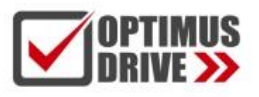

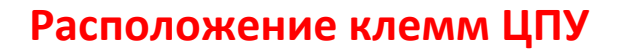

### MH1048

Дискретные входы:

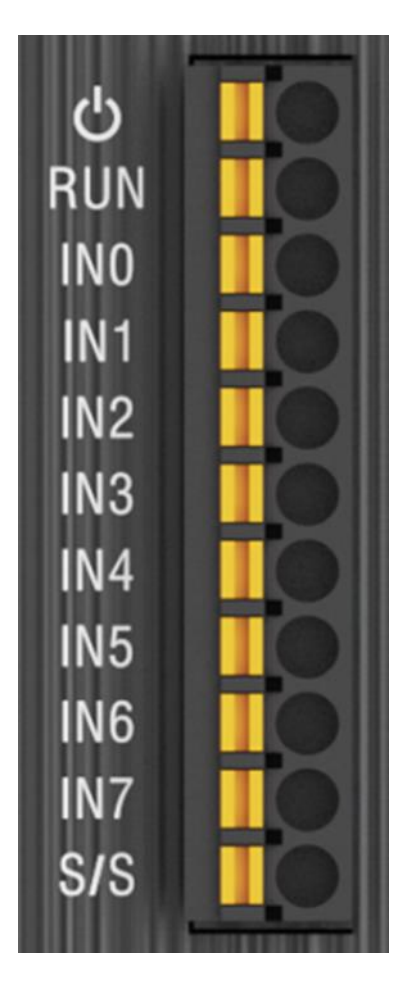

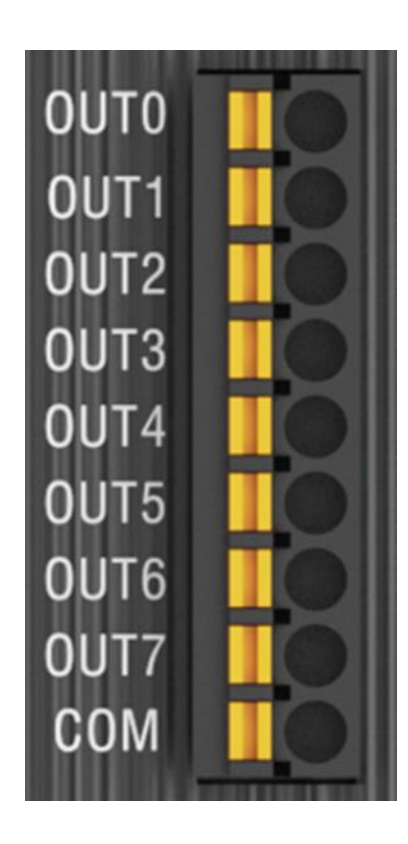

Входы INO – IN7 являются высокоскоростными до 200 кГц

Выходы Out0 – Out7 являются высокоскоростными

Внимание! При работе выхода на индуктивную нагрузку установка внешнего обратного диода на катушку является обязательной! В противном случае выход контроллера может выйти из строя уже при первом выключении индуктивной нагрузки (катушки реле/контактора).

### Схемы подключения МН1048

Общие рекомендации:

1. При подключении к контроллеру источника высокочастотного сигнала типа открытый коллектор для достижения частоты 200 кГц необходимо подключить параллельно входу и точкой S/S резистор номиналом 3 Вт/470 Ом или 2 Вт/1 кОм. На схеме ниже обозначен как R. Вход обозначен как In.

2. Если в качестве источника сигнала используется тип push-pull, то резисторы не нужны.

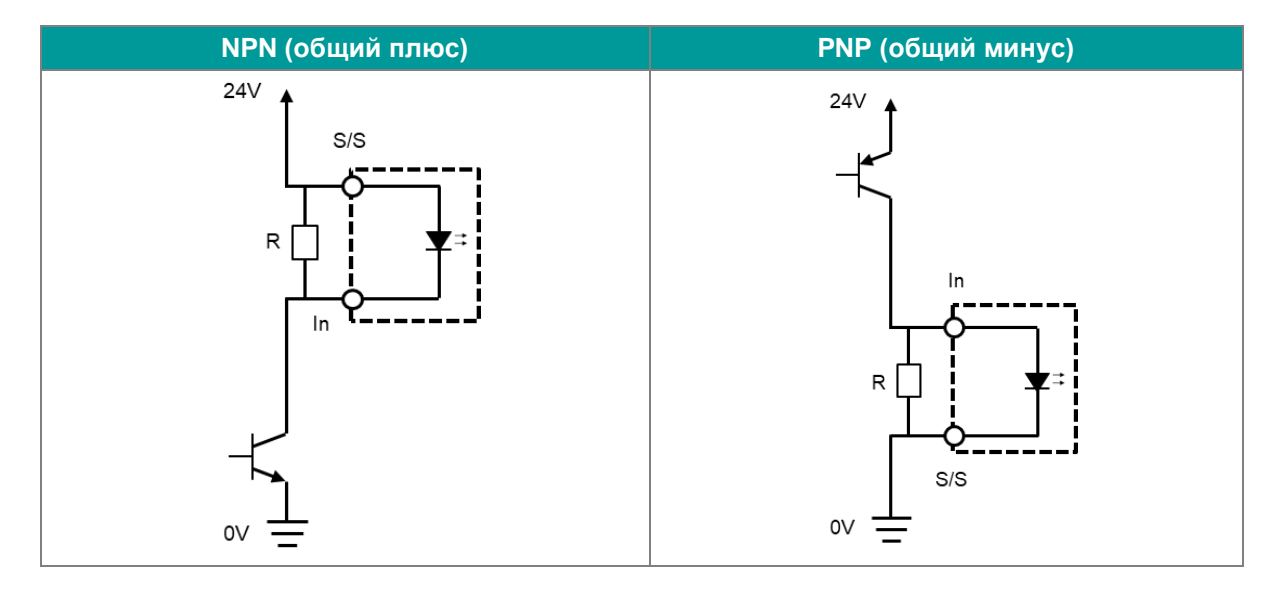

Подключение входов в режиме высокоскоростного счётчика

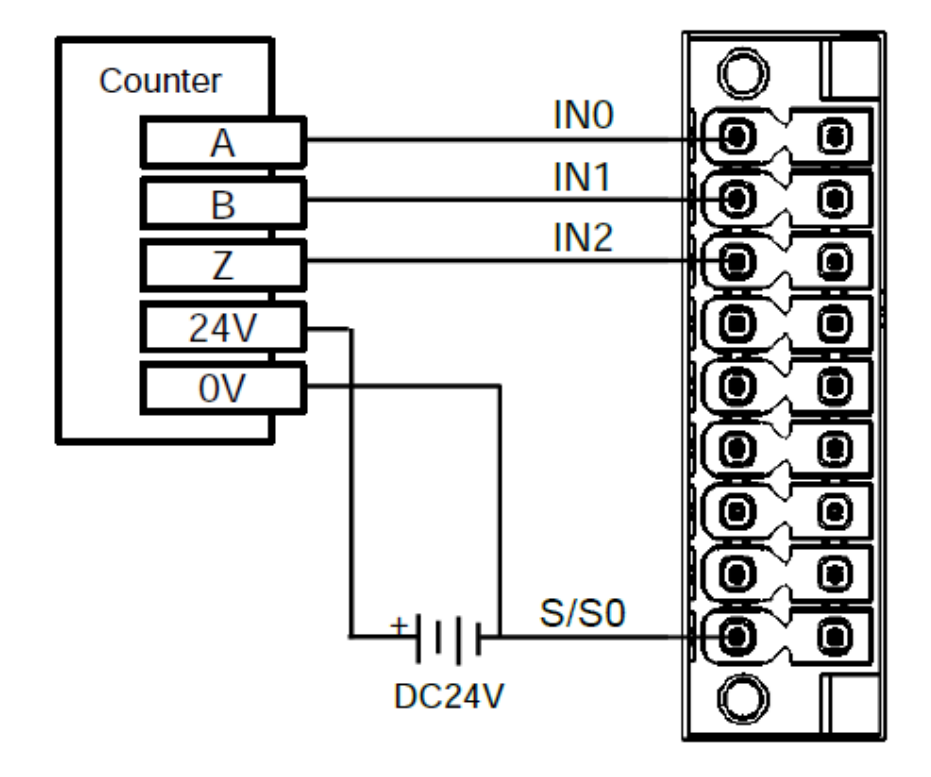

Подключение выходов в импульсном режиме

(на примере выдачи импульсов на сервопривод Delta ASD)

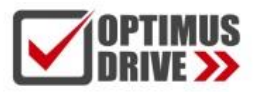

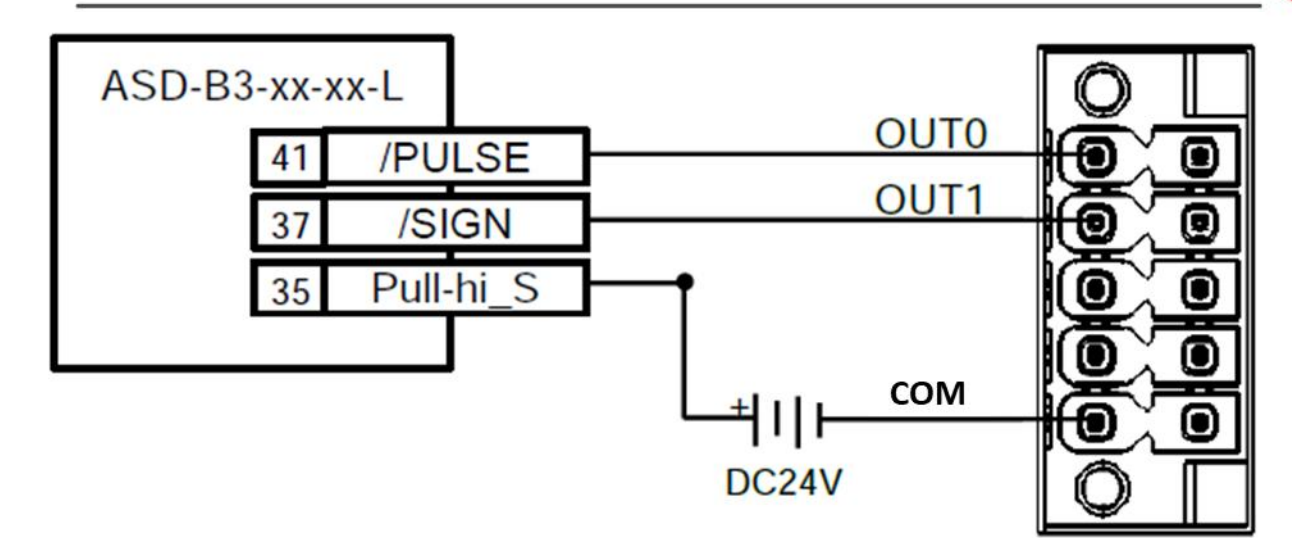

Подключение входов в обычном режиме

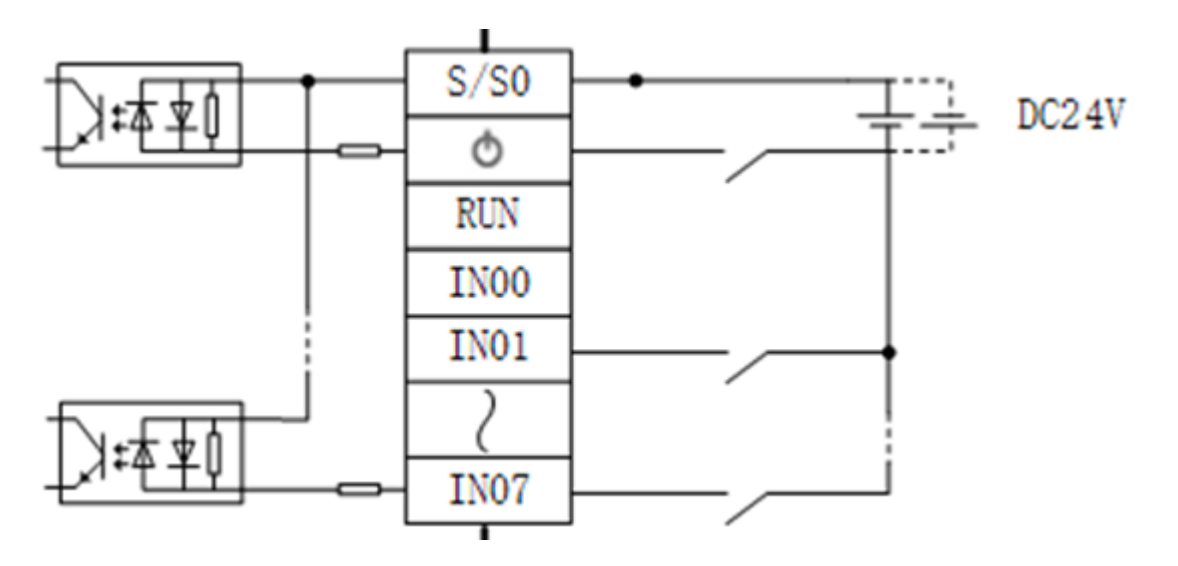

Подключение выходов типа NPN в обычном режиме

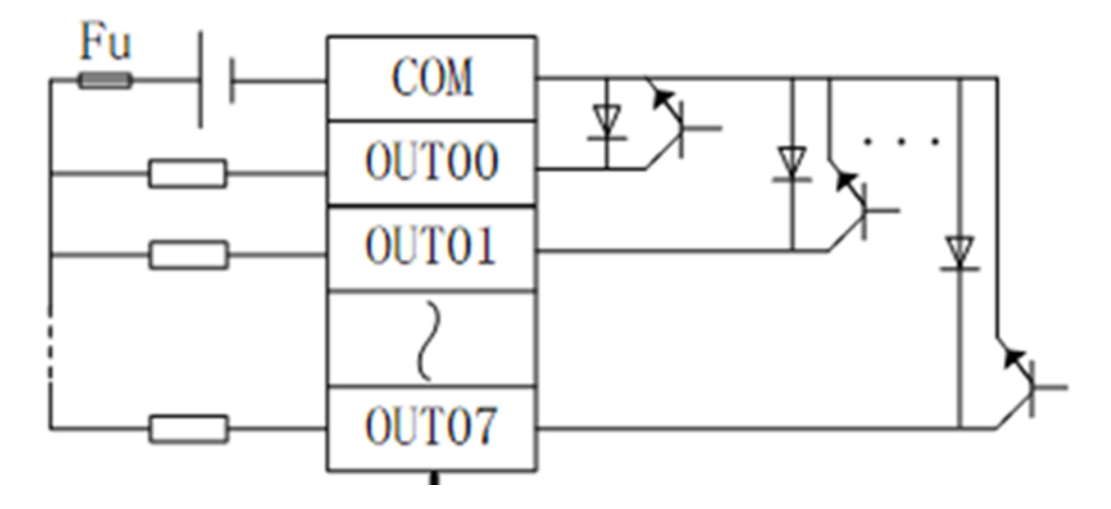

Внимание! При работе выхода на индуктивную нагрузку установка внешнего обратного диода на катушку является обязательной! В противном случае выход контроллера может выйти из строя уже при первом выключении индуктивной нагрузки (катушки реле/контактора).

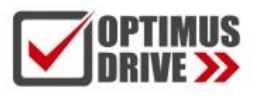

### Расположение интерфейсов МН1048

#### RS485/RS232

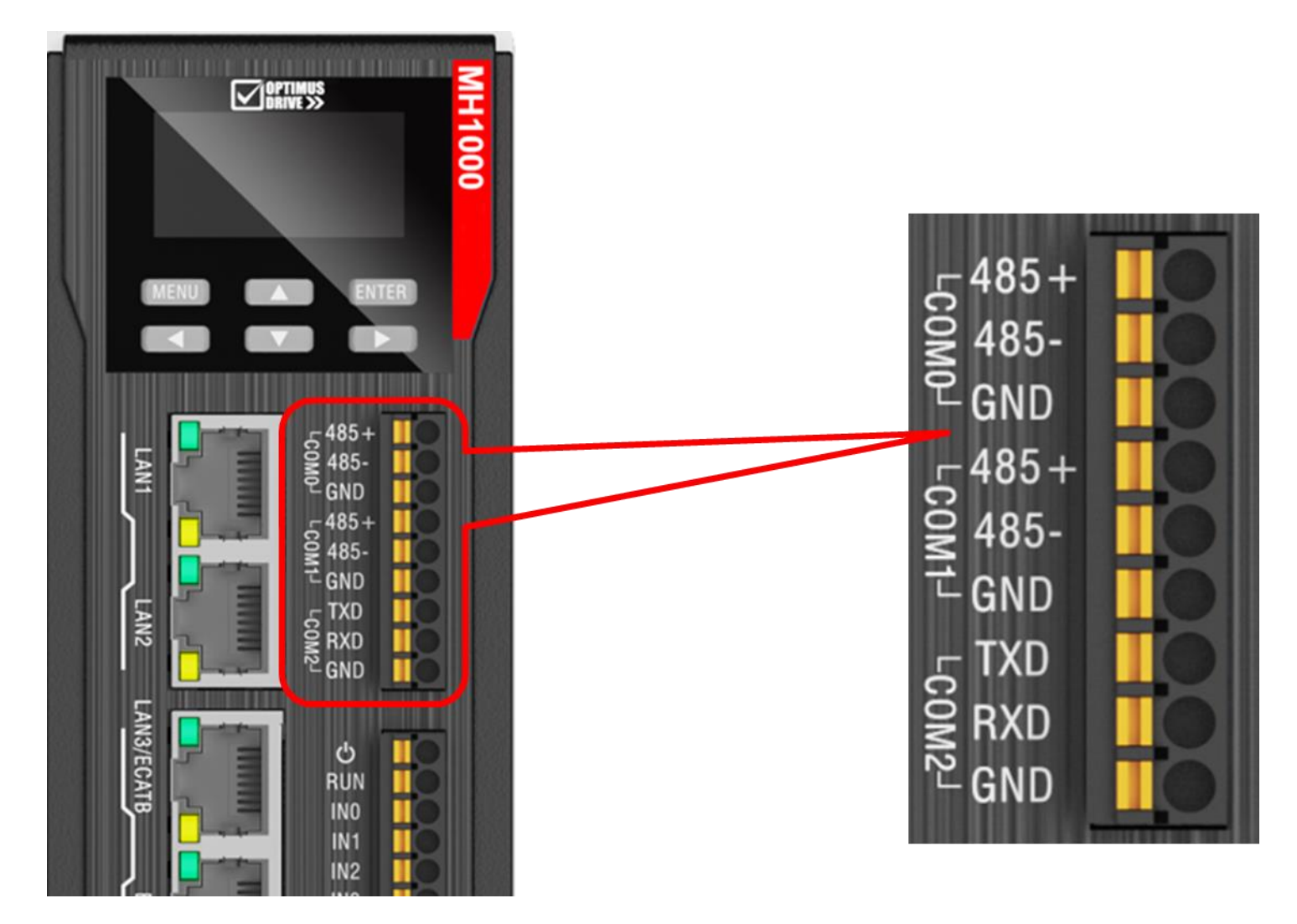

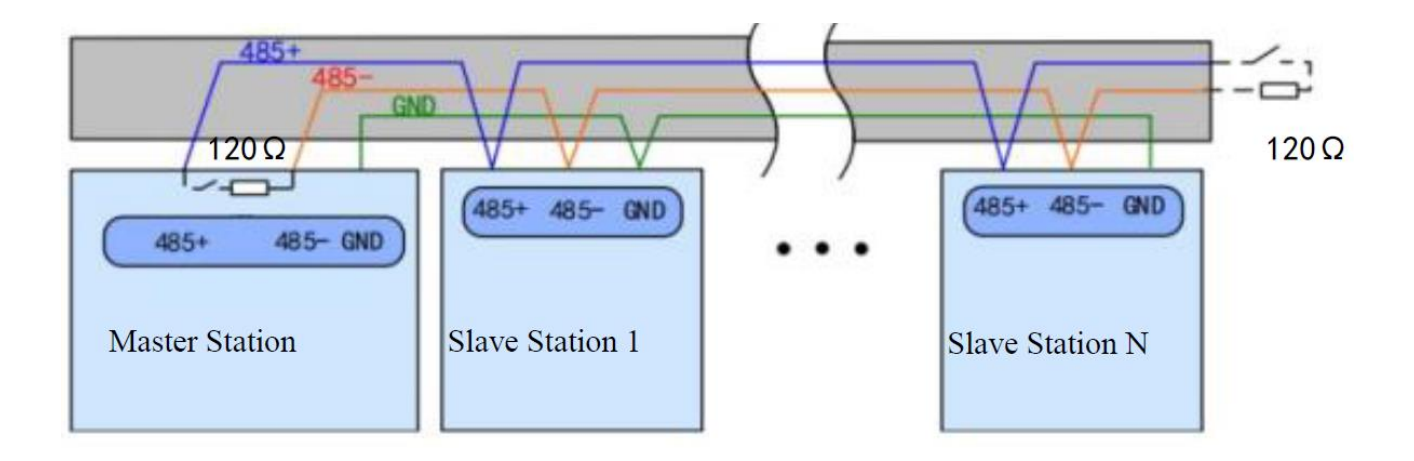

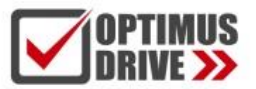

Внимание! ЦПУ содержит встроенные резисторы 120 Ом для портов RS485 СОМО и СОМ1. Отключить их нельзя. Данный факт необходимо учитывать при проектировании сети RS485 (контроллер должен быть в начале (конце) линии).

#### Ethernet

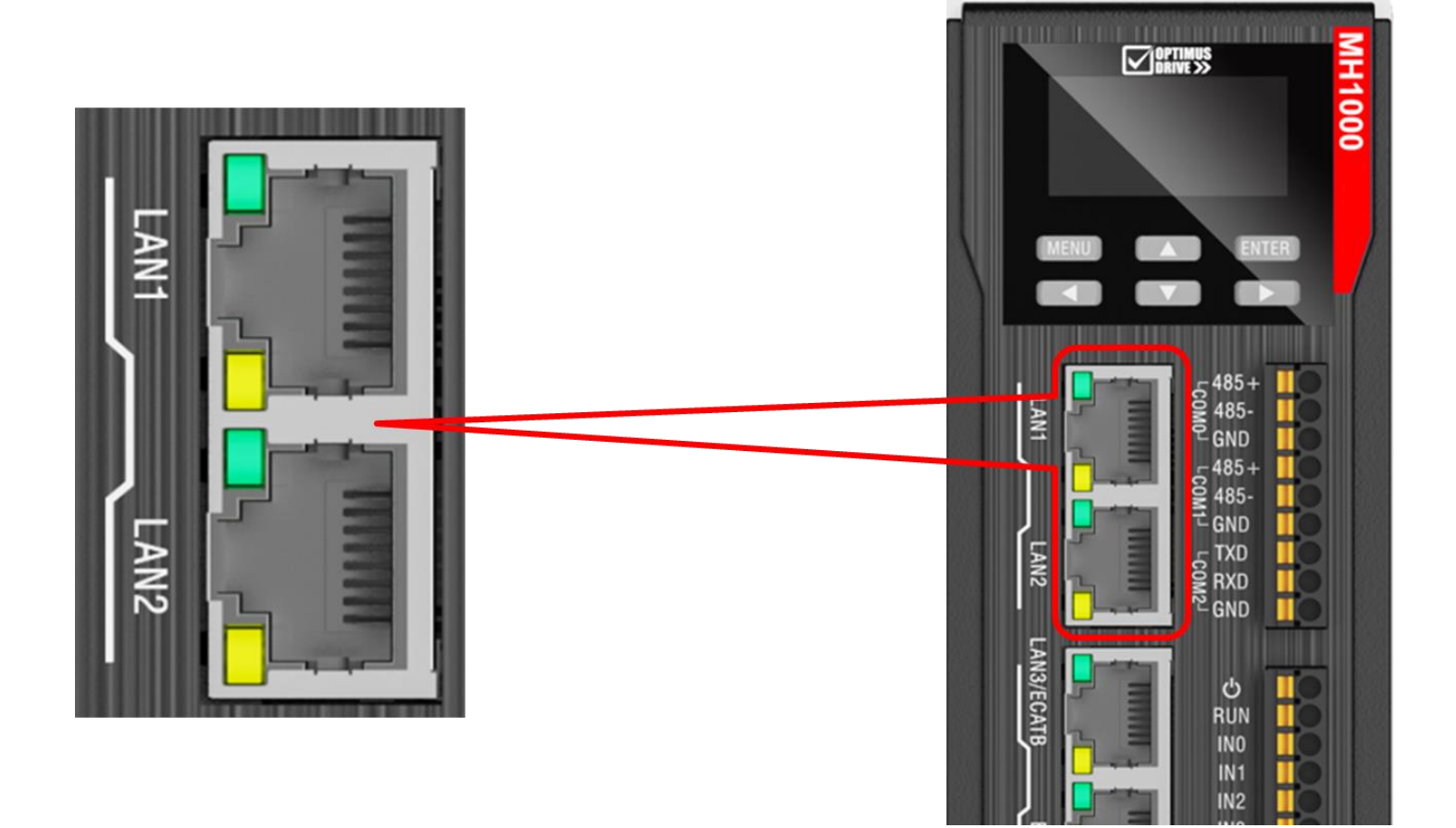

Контроллер может быть подключен к сети Ethernet напрямую или через коммутатор.

Два независимых порта, разъёмы RJ45.

IP адреса по умолчанию:

LAN1 - 192.168.1.3

LAN2 - 192.168.11.11

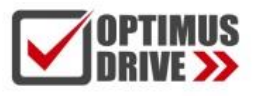

#### EtherCAT

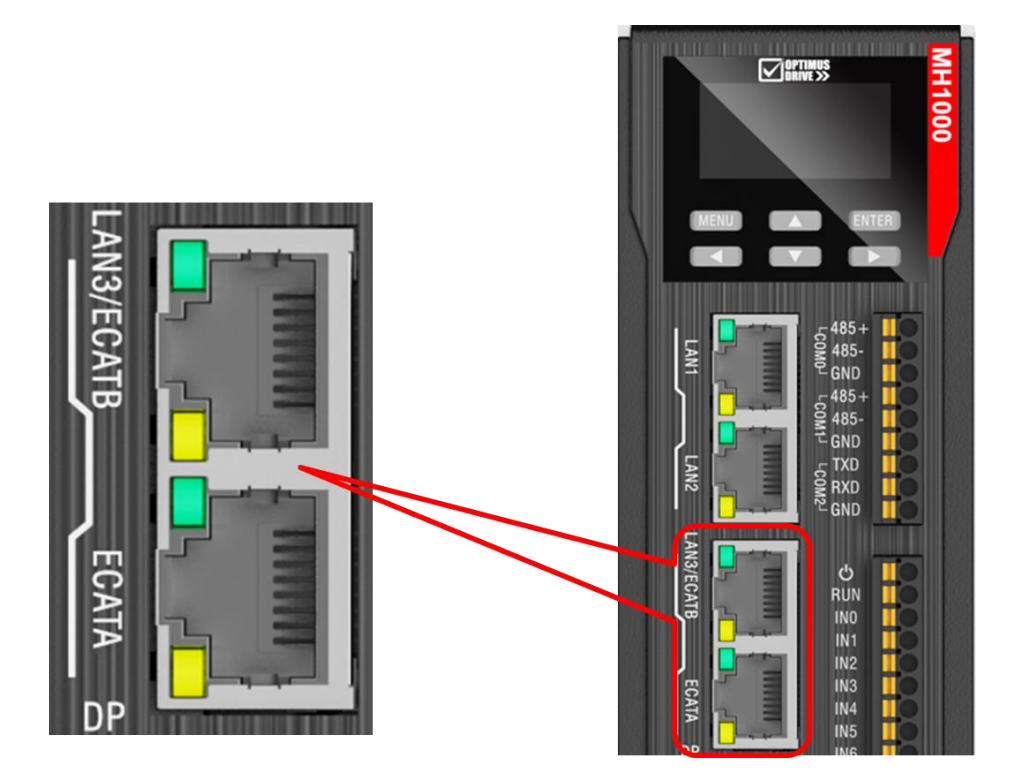

2 порта EtherCAT. Могут работать как независимые или в режиме резервированного кольца. Подключение необходимо выполнять пачкордами категории 6e SFTP, или специально предназначенными для сети EtherCAT

USB 3.0

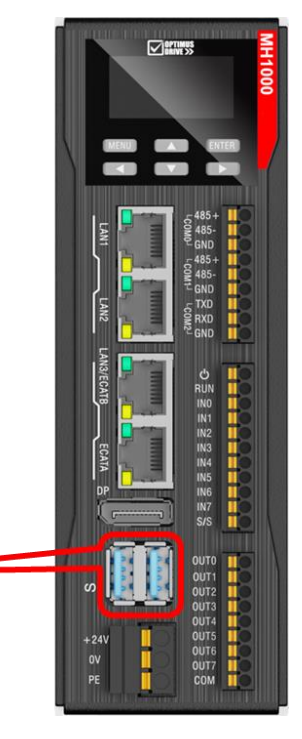

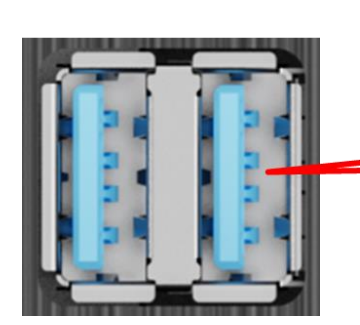

2 независимых порта USB 3.0

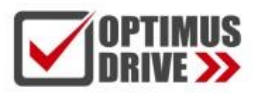

### Спецификация источника питания

Контроллеры требуют питание 24 VDC от стабилизированного источника питания. В комплекте с контроллером идёт клеммник для подключения внешнего источника питания. Рекомендованная мощность источника питания 120 Вт. Питание подключается на соответствующие клеммы:

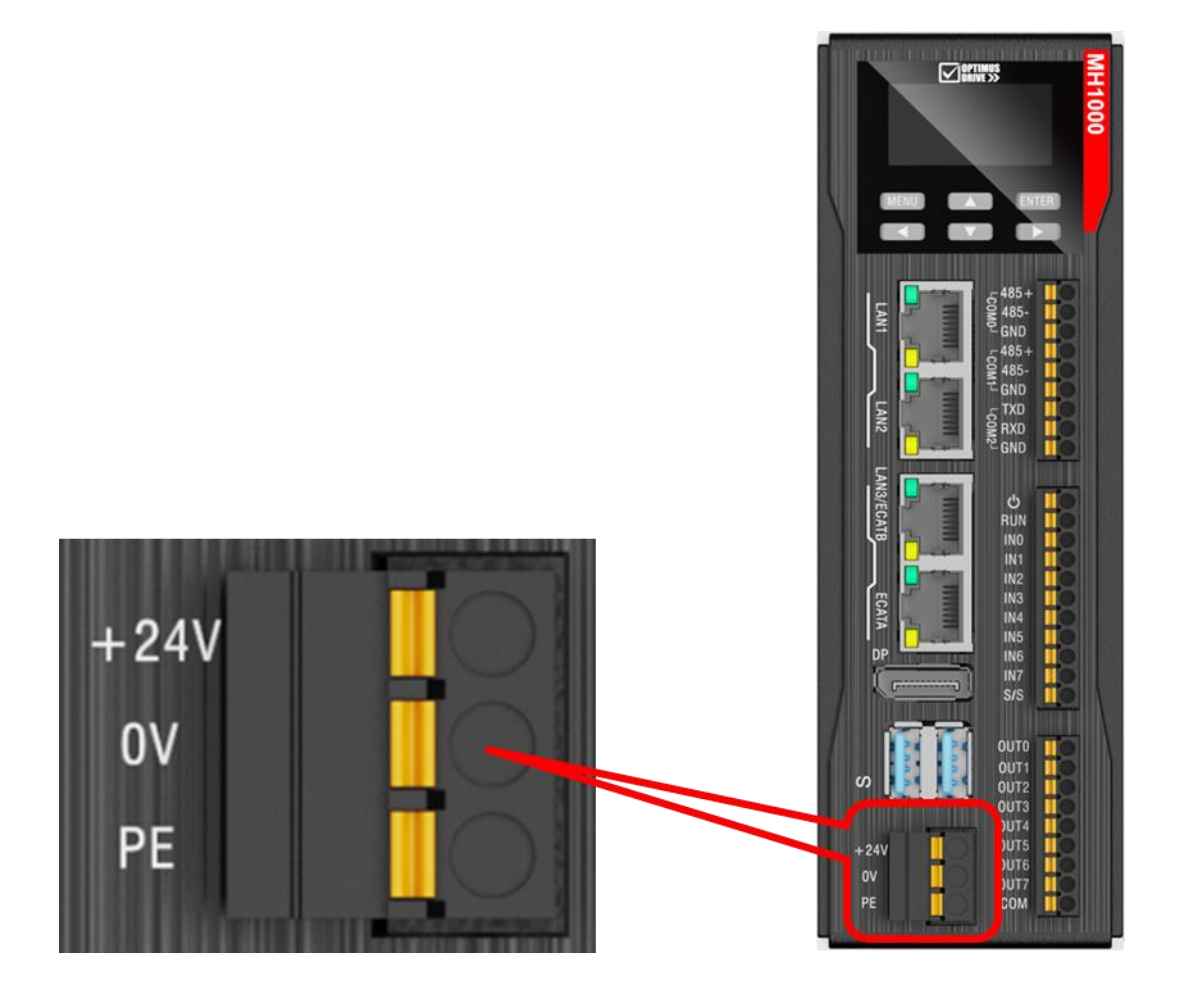

плюс источника питания + 24 VDC подключается на клемму +24V минус источника питания 0 VDC подключается на клемму 0V линия защитного заземления вторичных источников питания подключается на клемму PE

Внимание! Клемму РЕ запрещается подключать к линии силового заземления. Линия защитного заземления вторичных источников питания должна идти отдельным проводом на вводную клемму заземления шкафа управления (линия силового заземления должна прокладываться отдельным проводом).

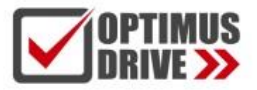

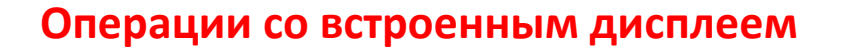

Контроллеры МН1048 оснащены жидкокристаллическим дисплеем и кнопками управления.

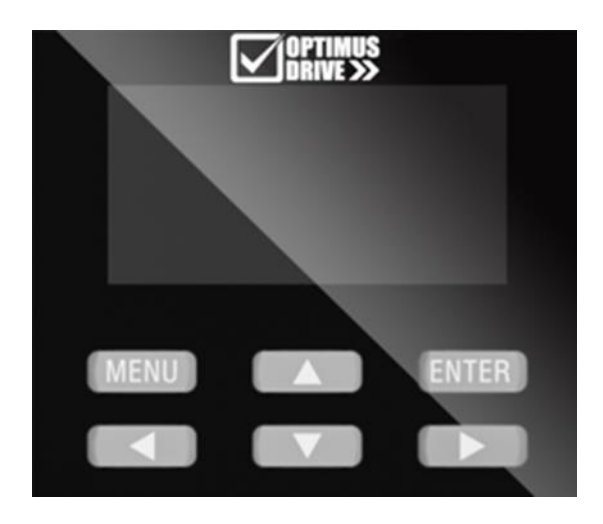

В данной Главе рассматривается работа через встроенный дисплей. Дисплей автоматически гаснет через 10 мин при отсутствии нажатий на кнопки.

#### Подача питания на контроллер

При подаче питания на дисплее будет отображаться процесс загрузки вида:

# BPC:0X32

После удачного окончания загрузки контроллера появится Главный экран, на котором отображаются состояния входов-выходов, загрузка ЦПУ, рабочие состояние RUN/STOP и температура внутри корпуса:

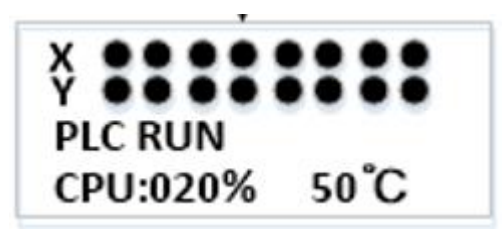

В случае неудачной загрузки появится сообщение об ошибке:

Bios Err.0x55 Memory not installed

Список кодов ошибок приведён ниже в отдельной таблице.

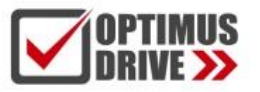

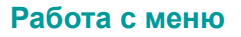

Нажмите кнопку ENTER, находясь на Главном экране. Появится меню из четырёх пунктов:

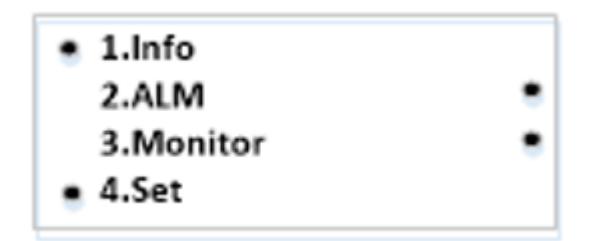

Info – Информация о системе

ALM – Код и текст ошибки

Monitor – Отображение загрузки ЦПУ %, памяти % и температура внутри корпуса Set – Настройки: сброс IP адреса, сброс на заводские, изменение RUN/STOP, удаление программы

Для перемещения по пунктам меню используйте стрелки «Вверх» и «Вниз». Для ввода значения кнопку ENTER, для выхода на уровень назад кнопку MENU. При вводе значений пользуйтесь кнопками «Вправо» и «Влево».

Войдите в пункт Info. Появится отображение Версии (Virsion), МАС адреса и IP адресов:

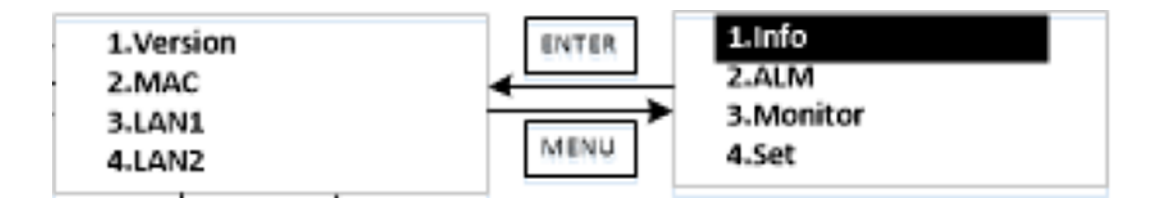

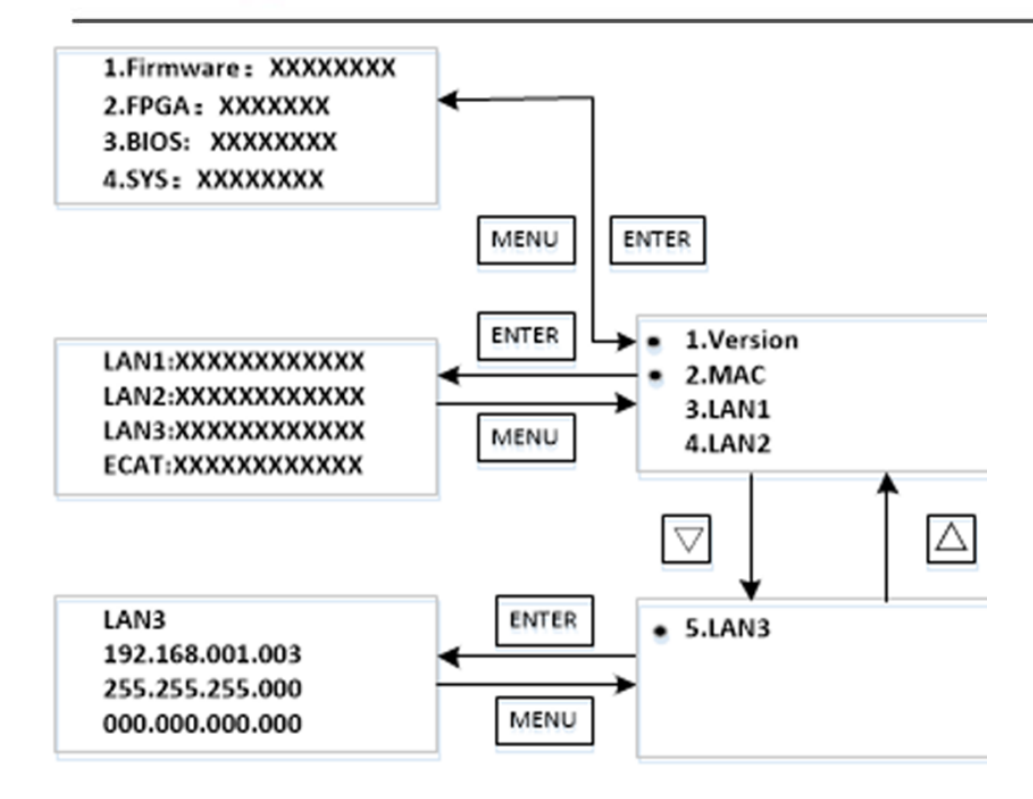

Войдите в пункт ALM. Появится отображение кода ошибки BIOS или кода программы:

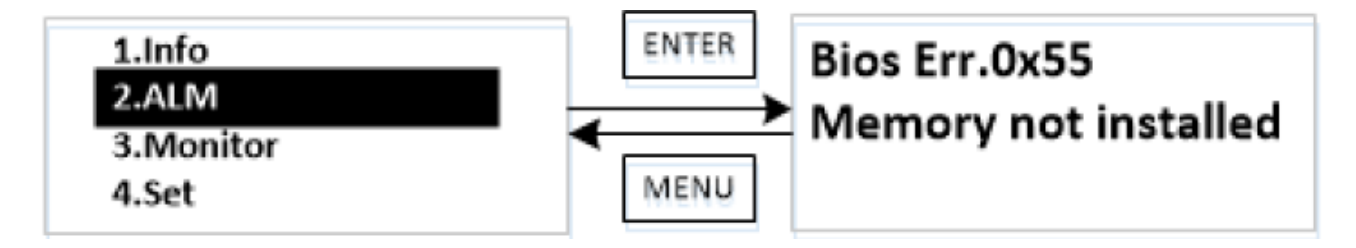

Для отображения списка ошибок используйте стрелки «Вверх» и «Вниз».

Войдите в пункт Monitor. Появится отображение загрузки ЦПУ %, памяти % и температура внутри корпуса:

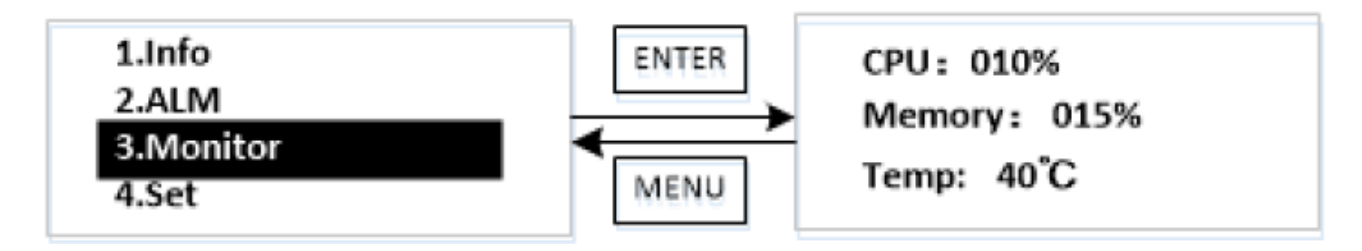

Войдите в пункт **Set**. Появится отображение настроек: сброс IP адреса, сброса на заводские, изменение RUN/STOP, удаление программы (Application):

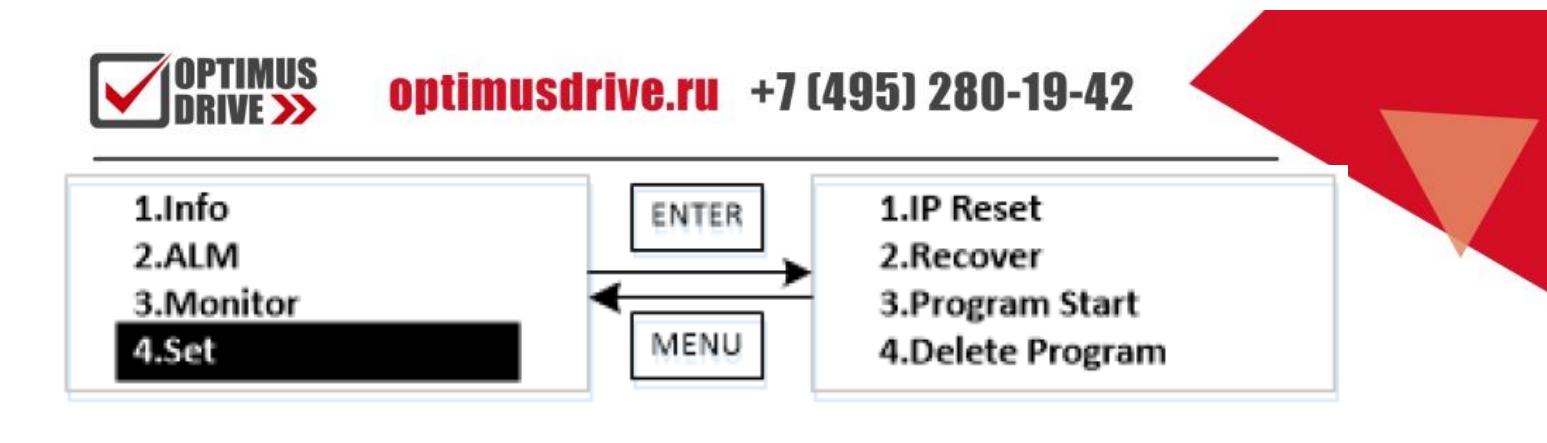

Войдите в пункт **IP Reset** для сброса адреса на заводской. Необходимо ввести пароль. Для этого используйте кнопки со стрелками. Пароль по умолчанию – 1111 (не меняется).

После выполнения процедуры IP адреса будут сброшены на заводские:

LAN1: 192.168.1.3

LAN2: 192.168.11.11

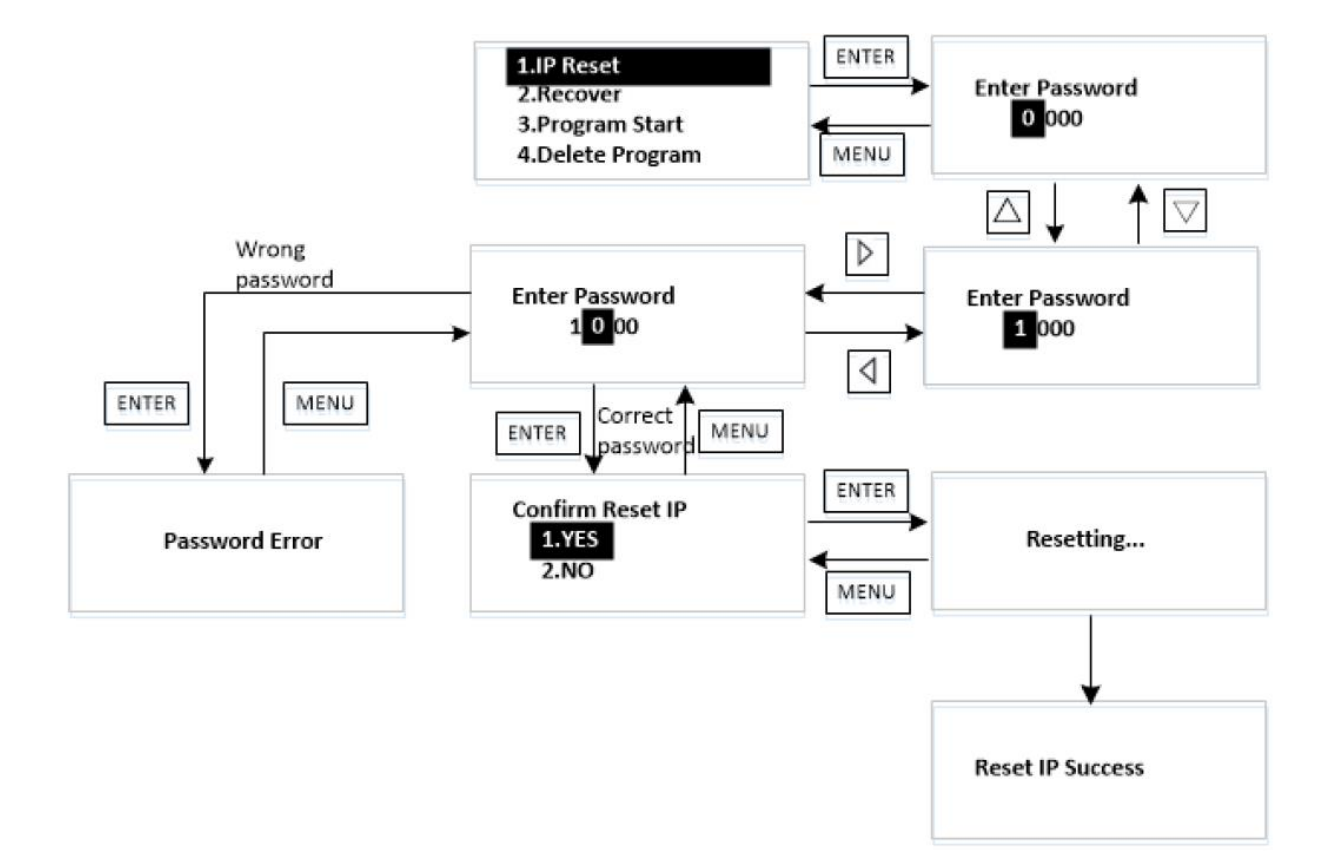

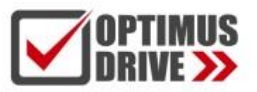

Войдите в пункт **Recover** для сброса на заводские настройки. Необходимо ввести пароль. Для этого используйте кнопки со стрелками. Пароль по умолчанию – 1111 (не меняется). Данная процедура аналогична команде из среды программирования Original Reset + сброс IP адресов на заводские (удаляется полностью программа, настройки и сбрасываются IP адреса.

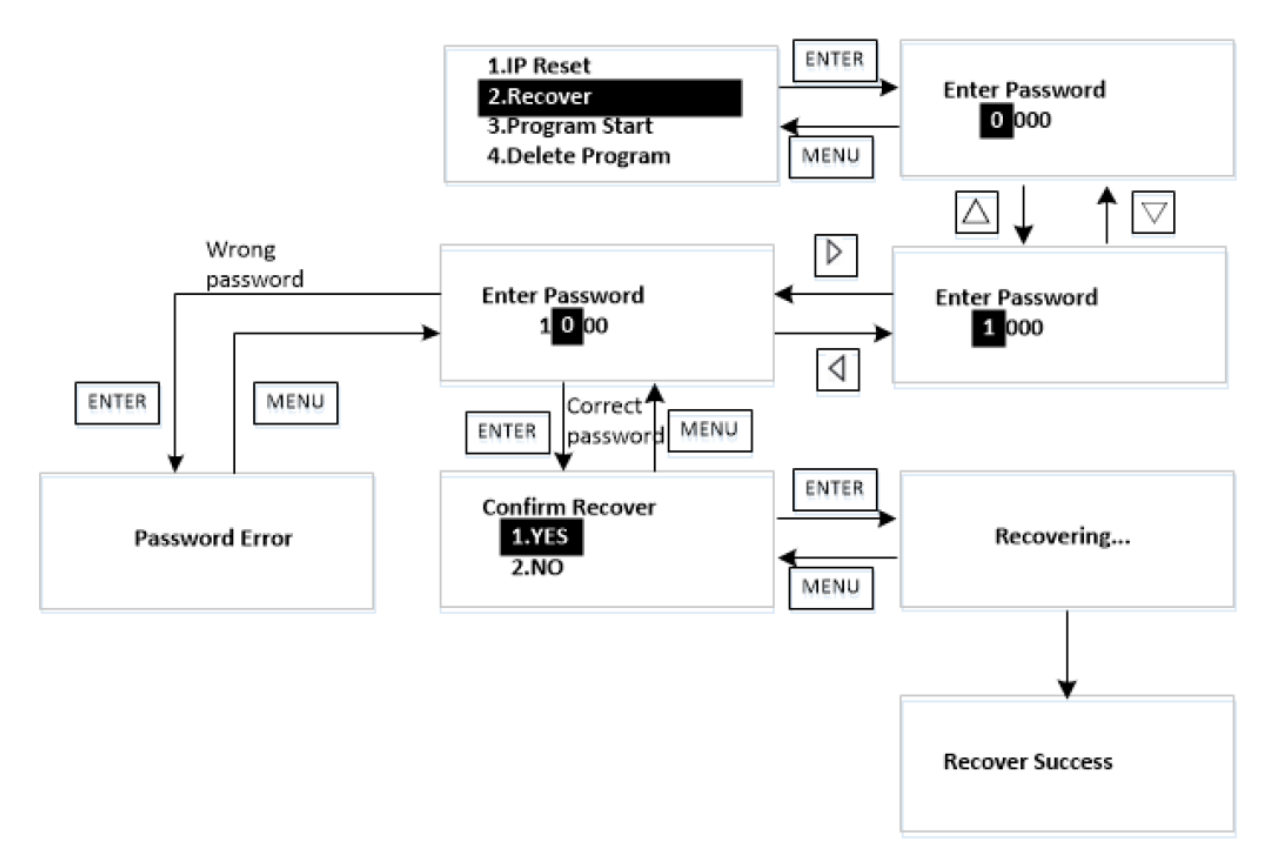

Войдите в пункт Program Start для изменения рабочего состояния контроллера RUN/START:

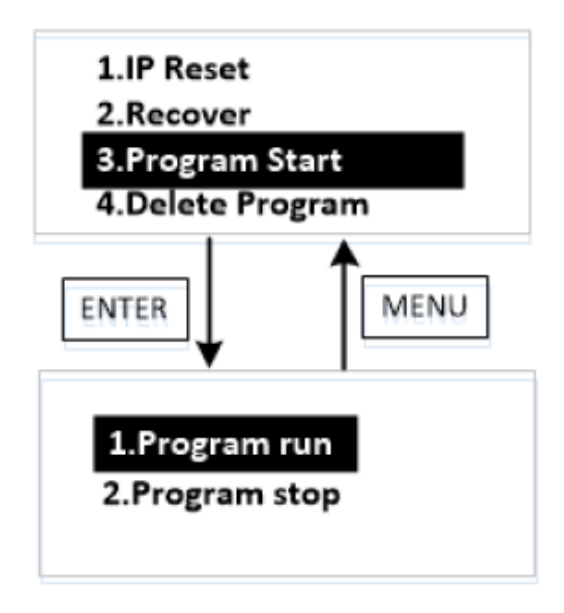

По умолчанию стоит режим **Program Run**. Для изменения состояния на Program Stop необходимо более 5 секунд удерживать нажатыми кнопки **MENU + ENTER**.

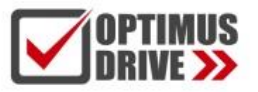

Войдите в пункт **Delete Program** для удаления программного приложения **Application** из памяти контроллера. Приложения с другими номерами останутся. . Необходимо ввести пароль. Для этого используйте кнопки со стрелками. Пароль по умолчанию – 1111 (не меняется).

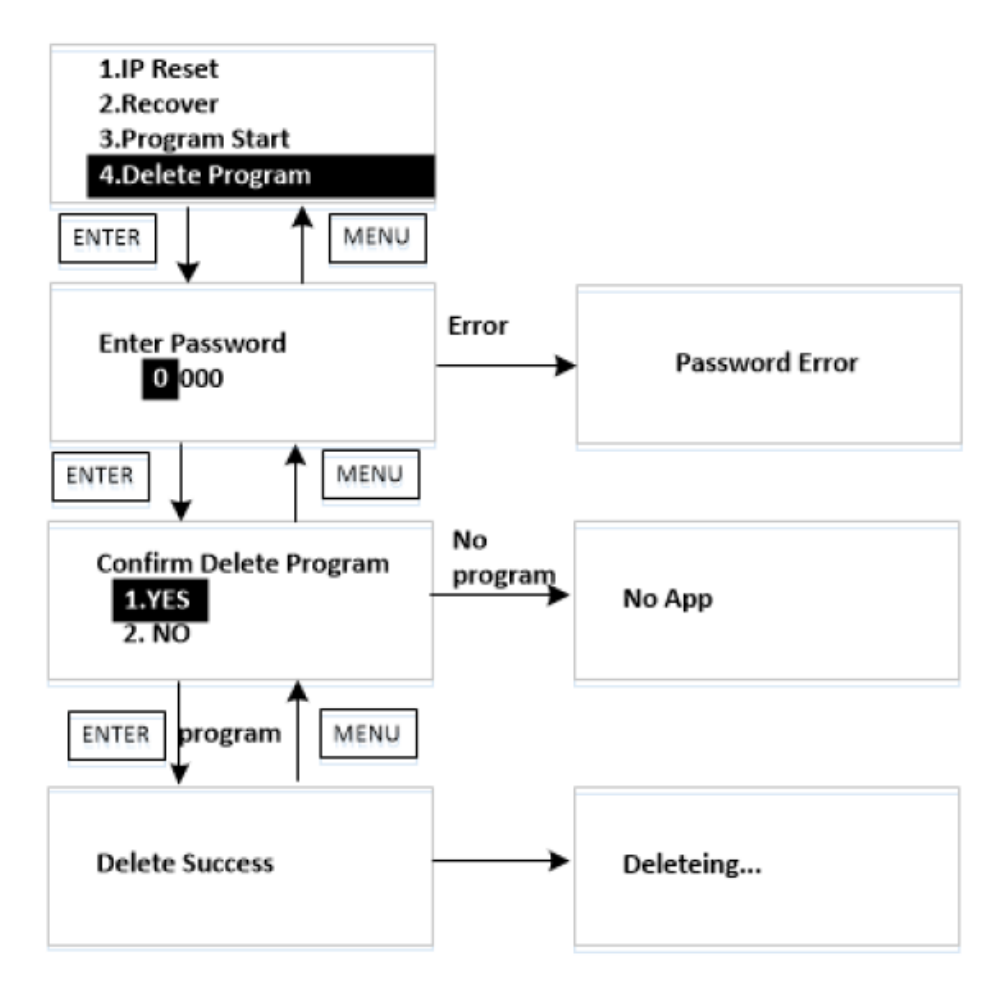

### Коды ошибок

На рабочем дисплее отображаются коды и текст ошибок BIOS и кода программы. Далее в таблице приводится их список:

| Код ошибки    | Описание                                           |
|---------------|----------------------------------------------------|
|               | NO Error                                           |
| Bios Err.0x15 | Pre-memory NorthBridge initializationis started    |
| Bios Err.0x19 | Pre-memory SouthBridge initializationis started    |
| Bios Err.0x32 | CPU post-memory initialization is started          |
| Bios Err.0x3B | Post-Memory South Bridge initialization is started |
| Bios Err.0x4F | DXE IPL is started                                 |
| Bios Err.0x60 | DXE Core is started                                |
| Bios Err.0x61 | NVRAM initialization                               |
| Bios Err.0x62 | Installation of the South Bridge Runtime Services  |
| Bios Err.0x69 | North Bridge DXE initialization is started         |
| Bios Err.0x70 | South Bridge DXE initialization is started         |

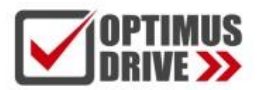

| Bios Err.0x72 | South Bridge devices initialization                 |  |  |  |  |  |  |
|---------------|-----------------------------------------------------|--|--|--|--|--|--|
| Bios Err.0x78 | ACPI module initialization                          |  |  |  |  |  |  |
| Bios Err.0x79 | CSM initialization                                  |  |  |  |  |  |  |
| Bios Err.0x90 | Boot Device Selection (BDS) phase isstarted         |  |  |  |  |  |  |
| Bios Err.0x91 | Driver connecting is started                        |  |  |  |  |  |  |
| Bios Err.0x92 | PCI Bus initialization is started                   |  |  |  |  |  |  |
| Bios Err.0x93 | PCI Bus Hot Plug Controller Initialization          |  |  |  |  |  |  |
| Bios Err.0x94 | PCI Bus Enumeration                                 |  |  |  |  |  |  |
| Bios Err.0x95 | PCI Bus Request Resources                           |  |  |  |  |  |  |
| Bios Err.0x96 | PCI Bus Assign Resources                            |  |  |  |  |  |  |
| Bios Err.0x97 | Console Output devices connect                      |  |  |  |  |  |  |
| Bios Err.0x98 | Console input devices connect                       |  |  |  |  |  |  |
| Bios Err.0x99 | Super IO Initialization                             |  |  |  |  |  |  |
| Bios Err.0x9A | USB initialization is started                       |  |  |  |  |  |  |
| Bios Err.0x9C | USB Detect                                          |  |  |  |  |  |  |
| Bios Err.0x9D | USB Enable                                          |  |  |  |  |  |  |
| Bios Err.0xA0 | IDE initialization isstarted                        |  |  |  |  |  |  |
| Bios Err.0xA2 | IDE Detect                                          |  |  |  |  |  |  |
| Bios Err.0xAD | Ready To Boot event                                 |  |  |  |  |  |  |
| Bios Err.0xAE | Legacy Boot event                                   |  |  |  |  |  |  |
| Bios Err.0xB2 | Legacy Option ROM Initialization                    |  |  |  |  |  |  |
| Bios Err.0xB4 | USB hot plug                                        |  |  |  |  |  |  |
| Bios Err.0x0E | Microcode not found                                 |  |  |  |  |  |  |
| Bios Err.0x0F | Microcode not loaded                                |  |  |  |  |  |  |
| Bios Err.0x50 | Memory init error.Invalid memory type or speed      |  |  |  |  |  |  |
| Bios Err.0x51 | Memory initialization error. SPD reading has failed |  |  |  |  |  |  |
| Bios Err.0x52 | Memory init error.Invalid mem size or don't match   |  |  |  |  |  |  |
| Bios Err.0x53 | Memory init error.No usable memory detected         |  |  |  |  |  |  |
| Bios Err.0x54 | Unspecified memory initialization error             |  |  |  |  |  |  |
| Bios Err.0x55 | Memory not installed                                |  |  |  |  |  |  |
| Bios Err.0x56 | Invalid CPU type or Speed                           |  |  |  |  |  |  |
| Bios Err.0x57 | CPU mismatch                                        |  |  |  |  |  |  |
| Bios Err.0x58 | CPU self-test failed or possible CPU cache error    |  |  |  |  |  |  |
| Bios Err.0x59 | CPU micro-code isnot found or update is failed      |  |  |  |  |  |  |
| Bios Err.0x5A | Internal CPU error                                  |  |  |  |  |  |  |
| Bios Err.0x5B | reset PPI is not available                          |  |  |  |  |  |  |
| Bios Err.0x5C | PEI phase BMC self-test failure PEI                 |  |  |  |  |  |  |
| Bios Err.0xAB | Setup Input Wait                                    |  |  |  |  |  |  |

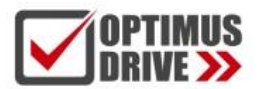

| Bios Err.0xD0 | CPU initialization error                              |
|---------------|-------------------------------------------------------|
| Bios Err.0xD1 | North Bridge initialization error                     |
| Bios Err.0xD2 | South Bridge initialization error                     |
| Bios Err.0xD3 | Some of the Architectural Protocols are not available |
| Bios Err.0xD4 | PCI resource allocation error. Out of Resources PCI   |
| Bios Err.0xD5 | No Space for Legacy Option ROM                        |
| Bios Err.0xD6 | No Console Output Devices are found                   |
| Bios Err.0xD7 | No Console Input Devices are found                    |
| Bios Err.0xD8 | Invalid password                                      |
| Bios Err.0xD9 | Error loading Boot Option (Load Imagere turned error) |
| Bios Err.0xDA | Boot Option is failed (StartImage returned error)     |
| Bios Err.0xDB | Flash update is failed                                |
| Bios Err.0xDC | Reset protocol is not available                       |
| Bios Err.0xDD | DXE phase BMC self-test failure DXE                   |
| Bios Err.0xE8 | S3 Resume Failed S3                                   |
| Bios Err.0xE9 | S3 Resume PPI not Found S3                            |
| Bios Err.0xEA | S3 Resume Boot Script Error                           |
| Bios Err.0xEB | S3 OS Wake Error                                      |
| Bios Err.0xF8 | Recovery PPI is not available                         |
| Bios Err.0xF9 | Recovery capsule is not found                         |
| Bios Err.0xFA | Invalid recovery capsule                              |
| RT Err.0x01   | Runtime crashed                                       |
| RT Err.0x02   | Timeout between PLC and LCD                           |
| RT Err.0x03   | I2C initialization error                              |
| RT Err.0x04   | FPGA initialization error                             |
| RT Err.0x05   | LSHighSpeedIO loading error                           |
| RT Err.0x06   | ModbusTCP Master error                                |
| RT Err.0x07   | ModbusTCP Slave error                                 |
| RT Err.0x08   | COM0 RS485 Modbus master loading error                |
| RT Err.0x09   | COM1 RS485 Modbus master loading error                |
| RT Err.0x0A   | COM2 RS232 Modbus master loading error                |
| RT Err.0x7F   | Battery voltage is too low                            |
| ECAT Err.0x80 | EtherCAT Mastererror                                  |
| FCAT Frr.0x81 |                                                       |

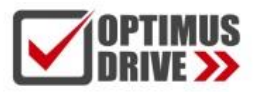

### Запуск среды программирования и создание проекта

Установите на ПК (ноутбук) среду программирования DesignerAX следуя командам Мастера установки. После установки на рабочем столе появится иконка:

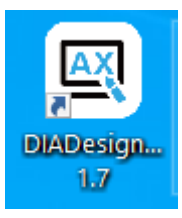

Для запуска среды программирования щёлкните дважды левой кнопкой мышки по иконке. В открывшемся рабочем окне выберите меню создания проекта и выберите создание пустого проекта «Empty Project».

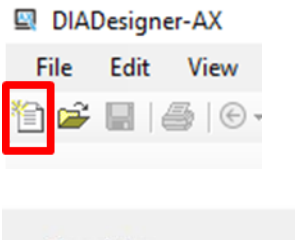

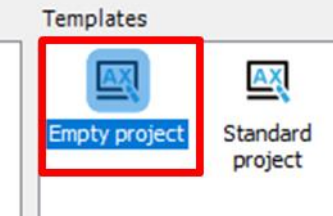

#### Дайте название проекту:

| Name     | MH1000_Basics                          |    |        |
|----------|----------------------------------------|----|--------|
| Location | D: \My Documents \OptimusDrive \MH1000 |    | ×      |
|          |                                        |    |        |
|          |                                        | ОК | Cancel |
|          |                                        |    |        |

В открывшемся рабочем окне в верхнем левом углу древа проекта будет единственный пункт с названием проекта.

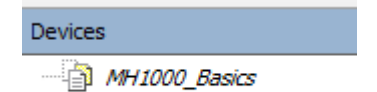

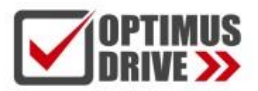

### Установка описания устройства для контроллера МН1000

Для начала работы с контроллером семейства МН1000 необходимо установить в среду программирования файлы с описанием устройства. В данном случае это будет пакет **«CODESYS Package»** с расширением **.package**, который содержит в себе описания контроллера и модулей расширения, библиотеки, USB драйвер и примеры.

В созданном проекте войдите в меню установки пакетов устройств:

| g   | Тоо | s Window    | w Help   |  |
|-----|-----|-------------|----------|--|
| h ĉ |     | Package Ma  | lanager  |  |
|     | 1   | Library Rep | oository |  |

#### В открывшемся Мастере установки пакетов (Package Manager) нажмите кнопку Install:

| 4 | 🕨 Package                       | Manager        |                           |             |              |         |        | ×                    |
|---|---------------------------------|----------------|---------------------------|-------------|--------------|---------|--------|----------------------|
|   | Currently In<br>Refresh<br>Name | Notalled Packa | ages<br>Installation date | Update info | License info | Sort by | Name ~ | Install<br>Uninstall |
|   |                                 |                |                           |             |              |         |        | Details              |

#### Выберите в проводнике нужный файл:

| 🗊 Открытие                                                |                     |                      |                      |               |                |                | ×     |
|-----------------------------------------------------------|---------------------|----------------------|----------------------|---------------|----------------|----------------|-------|
| $\leftarrow$ $\rightarrow$ $\checkmark$ $\Uparrow$ 📙 « Ло | кальный диск (D:)   | > My Documents > Opt | timusDrive > ME200 > | Soft 🗸        | <b>О</b> Поиск | с в: Soft      | م     |
| Упорядочить 🔻 Новая                                       | папка               |                      |                      |               |                |                |       |
| R1系列模块2 ^                                                 | Имя                 | ^                    | Дата изменения       | Тип           | Размер         |                |       |
| 📊 Перевод Рукої                                           | 🗊 OD M Series I     | Pack 1.0.3.6.package | 13.01.2025 9:44      | CODESYS Packa | 46818 KE       |                |       |
| 📙 Служебные за                                            |                     | , ,                  |                      |               |                |                |       |
| Фильмы                                                    |                     |                      |                      |               |                |                |       |
| 💻 Этот компьютер                                          |                     |                      |                      |               |                |                |       |
| Видео                                                     |                     |                      |                      |               |                |                |       |
| 🗄 Документы                                               |                     |                      |                      |               |                |                |       |
| 🕹 Загрузки                                                |                     |                      |                      |               |                |                |       |
| 📧 Изображения                                             |                     |                      |                      |               |                |                |       |
| 👌 Музыка                                                  |                     |                      |                      |               |                |                |       |
| 🧊 Объемные об                                             |                     |                      |                      |               |                |                |       |
| 🔜 Рабочий стол                                            |                     |                      |                      |               |                |                |       |
| 🏪 Локальный ди                                            |                     |                      |                      |               |                |                |       |
| 🕳 Локальный ди                                            |                     |                      |                      |               |                |                |       |
| ¥                                                         |                     |                      |                      |               |                |                |       |
| Имя ф                                                     | айла: OD M Series P | ack 1.0.3.6.package  |                      |               | ~ Packag       | ge (*.package) | ~     |
|                                                           |                     |                      |                      |               | Откр           | ыть 🔽 О        | тмена |

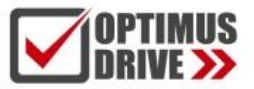

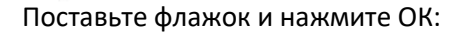

| Check package signatures                                                                                                    |                       |     |  |  |  |  |  |
|----------------------------------------------------------------------------------------------------|-----------------------|-----|--|--|--|--|--|
| You should only install packages from trusted sources. You find additional information about the package in its tooltip and all details when you double-click it. |                       |     |  |  |  |  |  |
| Package                                                                                                    | Signed by             |     |  |  |  |  |  |
| OD M Series Package                                                                                                    | <unsigned></unsigned> |     |  |  |  |  |  |
|                                                                                                    |                       |     |  |  |  |  |  |
|                                                                                                    |                       |     |  |  |  |  |  |
|                                                                                                    |                       |     |  |  |  |  |  |
|                                                                                                    |                       |     |  |  |  |  |  |
|                                                                                                    |                       |     |  |  |  |  |  |
|                                                                                                    |                       |     |  |  |  |  |  |
|                                                                                                    |                       |     |  |  |  |  |  |
| Allow unsigned and se                                                                                                    | lf-signed packages    |     |  |  |  |  |  |
|                                                                                                    | OK Can                | el: |  |  |  |  |  |

Появится сообщение о готовности к установке пэкиджа:

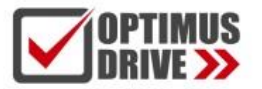

| 🗊 Package I   | Manager         |               |                   |             |                  |                        |                | × |
|---------------|-----------------|---------------|-------------------|-------------|------------------|------------------------|----------------|---|
| Currently Ins | talled Packages |               |                   |             |                  |                        |                |   |
| Refresh       |                 |               |                   |             | Sort by          | Name ~                 | Install        |   |
| Name          |                 | Version       | Installation date | Update info | License info     |                        | Uninstall      |   |
| + OD M S      | eries Package   | 1.0.3.6       | 1/29/2025         |             | License is valid | 1                      | Details        |   |
|               |                 |               |                   |             |                  |                        | Undates        |   |
|               |                 |               |                   |             |                  |                        | Search Updates |   |
|               |                 |               |                   |             |                  |                        | Download       |   |
|               |                 |               |                   |             |                  |                        | oomilood       |   |
|               |                 |               |                   |             |                  |                        |                |   |
|               |                 |               |                   |             |                  |                        |                |   |
|               |                 |               |                   |             |                  |                        |                |   |
|               |                 |               |                   |             |                  |                        |                |   |
|               |                 |               |                   |             |                  |                        |                |   |
|               |                 |               |                   |             |                  |                        |                |   |
|               |                 |               |                   |             |                  |                        |                |   |
|               |                 |               |                   |             |                  |                        |                |   |
|               |                 |               |                   |             |                  |                        |                |   |
|               |                 |               |                   |             |                  |                        |                |   |
| 🗌 Display v   | ersions 🔽 Sea   | rch updates i | in background     |             | 1 p              | ending installation(s) | Close          |   |
| Display v     | ersions 🗹 Sea   | rch updates i | in background     |             | 1 p              | ending installation(s) | Close          |   |

Закройте среду программирования DesignerAX, начнётся установка пэкиджа. Следуйте сообщениям на экране. По окончанию установки нажмите **Finish**:

| Installation - Setup Completed                                                                    | ×      |
|---------------------------------------------------------------------------------------------------|--------|
| OD M Series Package [1.0.3.6]                                                                     | 5      |
| The package has been successfully installed. Click Finish to exit the wizard or Next the summary. | to see |
| Cancel < Back Next >                                                                              | Finish |

Запустите заново среду программирования DesignerAX.

Войдите в меню установки пакетов устройств:

| ig  | Тоо | ls | Window      | Help   |
|-----|-----|----|-------------|--------|
| h ĉ |     | Pa | ackage Man  | nager  |
|     | 1   | Li | brary Repos | sitory |

После установки появится запись в списке установленных пакетов:

#### Package Manager

| Refresh               |         |                   |             | Sort by        | Name  | ~ |
|-----------------------|---------|-------------------|-------------|----------------|-------|---|
| Name                  | Version | Installation date | Update info | License info   |       |   |
| 🗊 OD M Series Package | 1.0.3.6 | 1/29/2025         |             | No license req | uired |   |

Закройте менеджер пакетов.

На рабочем столе появится папка с примерами:

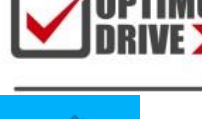

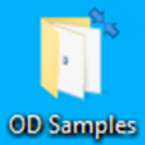

| 📑 🛛 🛃 🗧 🗘 OD Samples    |                                                     |                  |
|-------------------------|-----------------------------------------------------|------------------|
| Файл Главная Поделиться | Вид                                                 |                  |
| ← → · ↑ 1 → OD Sample   | 5                                                   |                  |
| 🔹 🔹 Быстрый доступ      | л Лия                                               | Дата изменения   |
| Рабоций стол            | 📑 ПОТ                                               | 29.01.2025 15:39 |
|                         | Nets                                                | 29.01.2025 15:39 |
| 🔶 загрузки 🖉            | MX308 HSIO.Device.Application.e72a3c17-9491-40e5-9a | 16.04.2024 13:02 |
| 🗮 Документы 🛛 🖈         | MX308 HSIO.Device.Application.e72a3c17-9491-40e5-9a | 16.04.2024 13:02 |
| 📰 Изображения 🛛 🖈       | MX308 HSIO.Device.Application.e72a3c17-9491-40e5-9a | 16.04.2024 13:02 |
| 📙 R1系列模块2D图纸            | 🕏 MX308 HSIO.project                                | 31.10.2024 11:29 |
| 📙 Перевод Руководства   | MX308 HSIO.tgs                                      | 16.04.2024 13:02 |
| Служебные записки       | MX308 HSIO_autosave.precompilecache                 | 16.04.2024 14:51 |
| Фильмы                  | MX308 HSIO_project.precompilecache                  | 16.04.2024 13:02 |
|                         | 🗋 MX308 HSIO-AllUsers.opt                           | 16.04.2024 14:59 |
| 💛 💻 Этот компьютер      | MX308 HSIO-ostapov-INTRANET.opt                     | 16.04.2024 14:59 |
| 🗃 Видео                 | 🕏 MX308 n R2EC Template.project                     | 31.10.2024 11:30 |
| 🖆 Документы             | 🗳 MX308 n SD700 SM QSG.project                      | 31.10.2024 11:39 |
| 🚽 Загрузки              | 🗋 MX308 n SD700 SM QSG.tgs                          | 09.04.2024 15:35 |
|                         | 🗋 MX308 n SD700 SM QSG_autosave.precompilecache     | 07.05.2024 17:06 |
| изооражения             | 🗋 MX308 n SD700 SM QSG-AllUsers.opt                 | 07.05.2024 17:07 |
| Лузыка                  | 🗋 MX308 n SD700 SM QSG-ostapov-INTRANET.opt         | 07.05.2024 17:07 |
| 🔰 Объемные объекты      | 🕏 MX308 w.Local MX_Modules.project                  | 31.10.2024 11:28 |
| Рабочий стол            |                                                     |                  |

На этом установка пакета закончена и можно переходить к добавлению устройств в проект.

#### Для удаления пэкиджа необходимо нажать кнопку Uninstall:

| 4 | Package Manager                           |         |                   |             |                 |       |   |   |           | × |
|---|-------------------------------------------|---------|-------------------|-------------|-----------------|-------|---|---|-----------|---|
|   | Currently Installed Packages –<br>Refresh |         |                   |             | Sort by         | Name  | ~ | ] | Install   | ] |
|   | Name                                      | Version | Installation date | Update info | License info    |       |   |   | Uninstall | ] |
|   | OD M Series Package                       | 1.0.3.7 | 1/31/2025         |             | No license requ | uired |   |   | Details   |   |
|   |                                           |         |                   |             |                 |       |   |   |           | 1 |

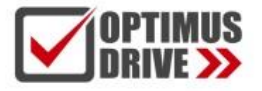

### Далее **Next**:

| Uninstallation                                                        | ×        |
|-----------------------------------------------------------------------|----------|
| OD M Series Package [1.0.3.6]<br>Uninstallation                       | <b>B</b> |
| The package will be removed from your system. Click Next to continue. |          |
| Cancel < Back Next >                                                  | Finish   |

### Далее **Finish**:

| <ul> <li>Uninstallation</li> <li>OD M Series Package [1.0.3.6]</li> </ul> | ×                                        |
|---------------------------------------------------------------------------|------------------------------------------|
|                                                                           | <b>(</b>                                 |
| The package is prepared for uninstallation the uninstallation.            | on. Please close all instances to finish |
|                                                                           |                                          |
|                                                                           |                                          |
|                                                                           |                                          |
|                                                                           |                                          |
| Cancel                                                                    | < Back Next > Finish                     |

Появится сообщение о готовности пэкиджа к удалению:

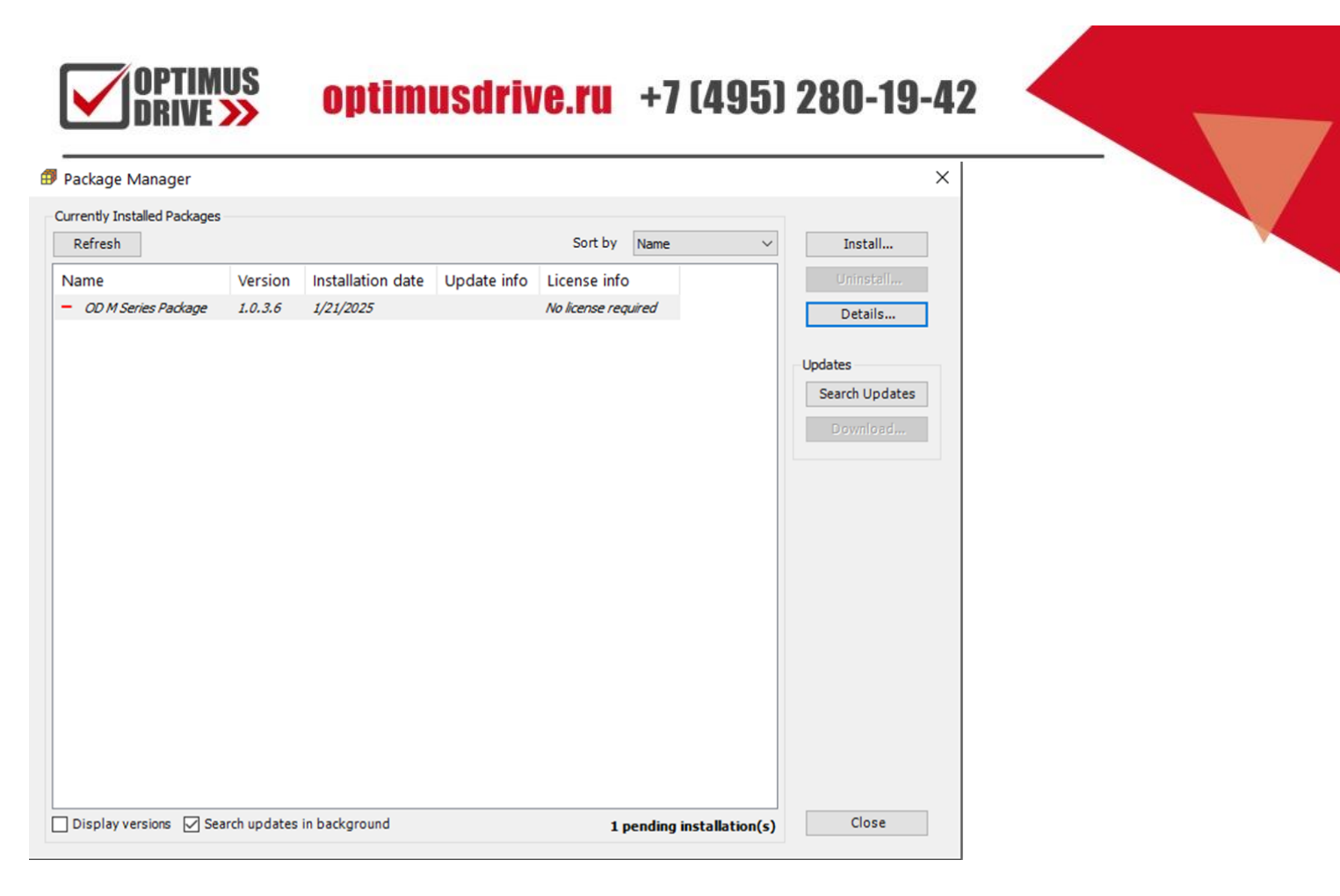

#### После этого необходимо закрыть среду программирования. Начнётся удаление пэкиджа.

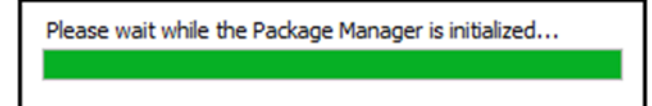

После окончания процедуры удаления нажмите Finish:

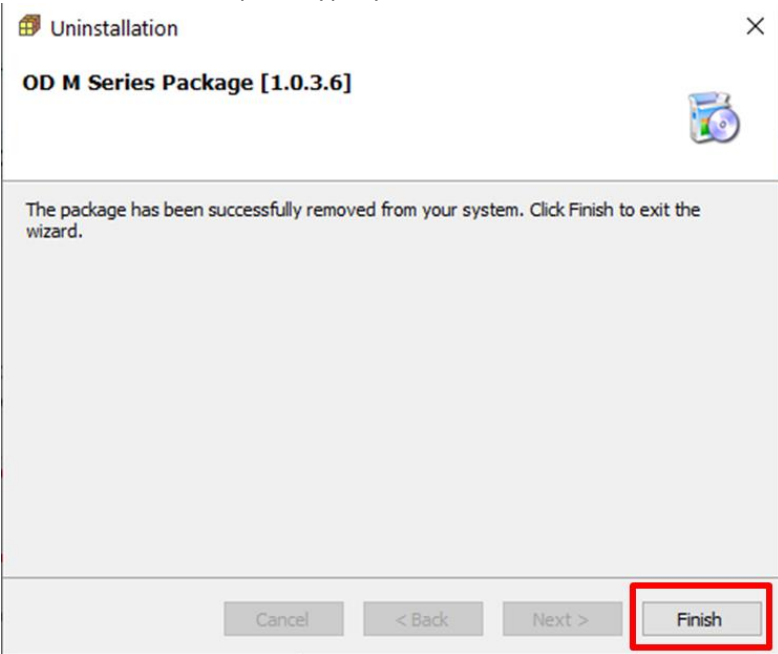

### Определение версии библиотеки 3S SoftMotion (SM3)

Для версии DesignerAX 1.7 и выше наиболее подходящей версией библиотеки 3S SoftMotion является 4.16. Но можно выбрать и версию 4.10 при необходимости. Для выбора версии библиотеки 3S SoftMotion выполните следующие действия:

optimusdrive.ru +7 (495) 280-19-42

#### Зайдите в меню Project – Project Settings:

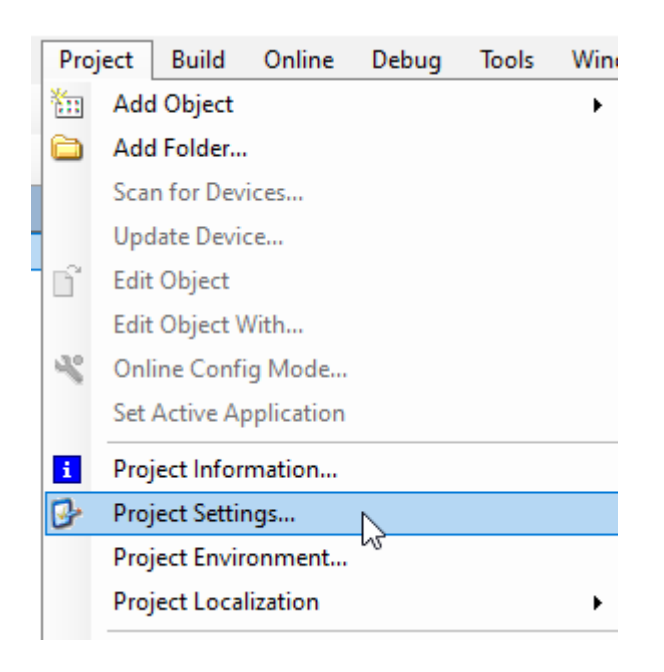

#### В открывшемся окне выберите пункт SoftMotion и версию 4.10.00:

| Project Settings                                                                                                    |                             | ×      |
|----------------------------------------------------------------------------------------------------|-----------------------------|--------|
| Compile Info Reload<br>Compile options<br>Compiler warnings<br>Library development<br>Monitoring<br>Page Setup<br>Security<br>Security<br>SoftMotion<br>Source Download<br>Static Analysis Light<br>Users and Groups<br>Visualization<br>Visualization Profile | SoftMotion Version: 4.10.0. |        |
|                                                                                                    | OK                          | Cancel |

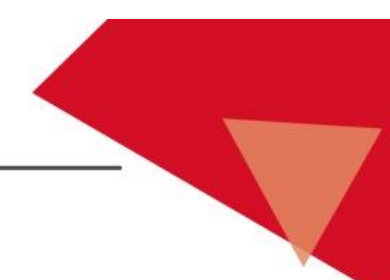

### Добавление контроллера в проект

Для добавления контроллера в проект необходимо выполнить следующие действия. Щёлкните правой кнопкой мышки на названии проекта в левом верхнем углу проекта:

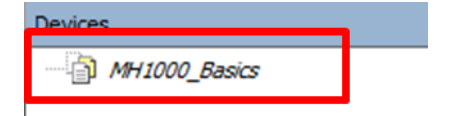

В появившемся меня выберите пункт Add Device:

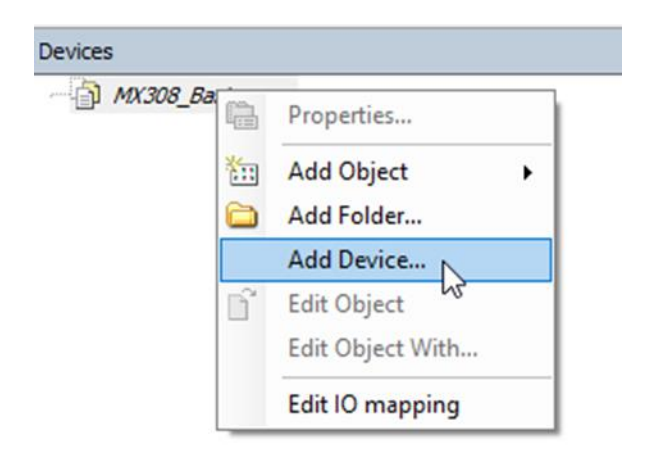

В открывшемся окне выберите раздел PLC – SoftMotion PLC:

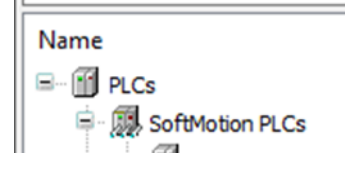

Далее прокрутите вниз до пункта с контроллером МН1000

| <br>ME204-C      | Optimus Drive, Россия | 3.5.15.40 | Optimus Drive PLC |
|------------------|-----------------------|-----------|-------------------|
| <br>🖞 MH1048-CE  | Optimus Drive, Россия | 3.5.15.40 | Optimus Drive PLC |
| <br>- 🔝 MX308-CE | Optimus Drive, Россия | 3.5.15.43 | Optimus Drive PLC |

выберите его и нажмите кнопку Add Device и закройте окно. В древе проекта появится устройство – контроллер MH1048:

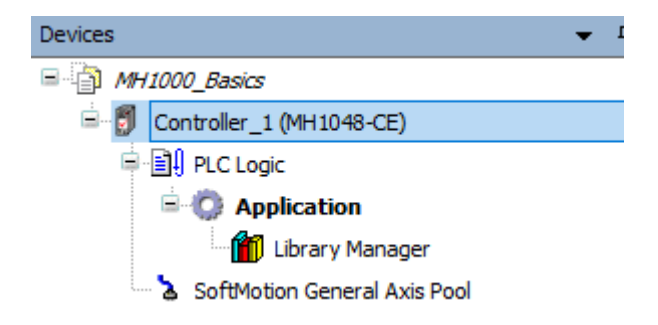

# Организация связи контроллеров типа МН1000 и среды программирования. Загрузка программы. Онлайн режим

После установки среды программирования в Windows System Tray (правый нижний угол экрана) должна появиться иконка шлюза CODESYS Gateway V3:

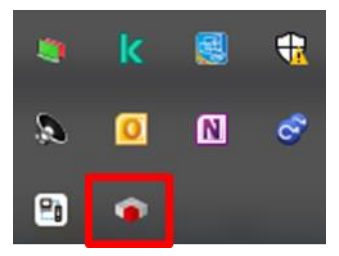

Если шлюз как приложение не запущен, то его можно запустить принудительно через исполнительный файл:

| 🔄 📮                                     | Управление                                   | GatewayPLC              |                 |         |
|-----------------------------------------|----------------------------------------------|-------------------------|-----------------|---------|
| айл Главная Поделиться                  | Вид Средства работы с приложения             | ми                      |                 |         |
| ightarrow 🔺 🎽 💙 Program F               | iles > Delta Industrial Automation > DIAStud | io > DIADesigner-AX 1.4 | GatewayPLC      | ,       |
| 🛨 Быстрый доступ                        | Имя                                          | Дата изменения          | Тип             | Размер  |
|                                         | PCAN_Basic                                   | 04.04.2023 12:18        | Папка с файлами |         |
| Рабочии стол 🛛                          | SourceLicenses                               | 04.04.2023 12:18        | Папка с файлами |         |
| 😽 Загрузки 🕺                            | 📑 tempCFG                                    | 04.04.2023 12:18        | Папка с файлами |         |
| 📋 Документы 💉                           | CmpBlkDrvCanClient.dll                       | 28.09.2022 16:25        | Расширение при  | 424 1   |
| 📰 Изображения 🛛 🖈                       | CmpBlkDrvCanServer.dll                       | 28.09.2022 16:25        | Расширение при  | 420 1   |
| AX308E_PC_connect                       | CmpBlkDrvUsb.dll                             | 28.09.2022 16:25        | Расширение при  | 425 1   |
| Документация                            | CmpEL6751CanDrv.dll                          | 28.09.2022 16:25        | Расширение при  | 414 1   |
| Докультация                             | CmplxxatCANDrv.dll                           | 28.09.2022 16:25        | Расширение при  | 422 1   |
| Документация                            | CmpKvaserCANDrv.dll                          | 28.09.2022 16:25        | Расширение при  | 421 1   |
| Примеры проектов                        | CmpPCANBasicDrv.dll                          | 28.09.2022 16:25        | Расширение при  | 420 H   |
| Этот компьютер                          | Gateway.cfg                                  | 04.04.2023 12:18        | Файл "CFG"      | 11      |
| 🖼 Видео                                 | A GatewaySenvice exe                         | 28.09.2022 7:25         | Приложение      | 4 067 k |
| Покументы                               | 📦 GatewaySysTray.exe                         | 28.09.2022 7:25         | Приложение      | 1 235 K |
|                                         | qacom                                        | 10.02.2021 17:42        | Файл "CONF"     | 1.6     |
| - Загрузки                              | ServiceControl.exe                           | 28.09.2022 16:25        | Приложение      | 751 k   |
| Изображения                             | SysGraphicWindowQt.dll                       | 28.09.2022 16:25        | Расширение при  | 876 K   |
| 👌 Музыка                                | SysNativeCommonControlsQt.dll                | 28.09.2022 16:25        | Расширение при  | 429 k   |
| 🧊 Объемные объекты                      | SysPipeWindows.dll                           | 28.09.2022 16:25        | Расширение при  | 417 k   |
| 🤜 Рабочий стол                          | SysSvgRendererQt.dll                         | 28.09.2022 16:25        | Расширение при  | 417 k   |
| Докальный диск (С:)                     | SysSvgRendererWin.dll                        | 28.09.2022 16:25        | Расширение при  | 809 K   |
| <ul> <li>Локальный диск (D:)</li> </ul> | SysWindowFileDialogQt.dll                    | 28.09.2022 16:25        | Расширение при  | 412 K   |

После этого должна появиться иконка.

Если щёлкнуть на иконке шлюза левой кнопки мышки, то откроется меню, позволяющее включить/выключить шлюз и закрыть приложение:

| Start Gateway                    |
|----------------------------------|
| Stop Gateway                     |
| Allow Edge Gateway configuration |
| Exit Gateway Control             |
| About                            |

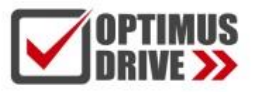

Шлюз используется для организации связи контроллера со средой программирования. Для связи можно использовать оба порта Ethernet.

В древе проекта щёлкните дважды на названии контроллера:

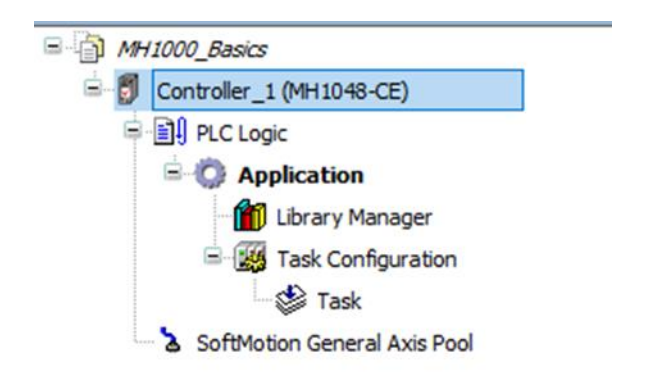

#### Откроется вкладка Device пункт Communication Settings:

| Device X                  |                                 |   |
|---------------------------|---------------------------------|---|
| Communication Settings    | Scan Network Gateway - Device - |   |
| Applications              |                                 |   |
| Backup and Restore        |                                 |   |
| Files                     |                                 | • |
| Log                       | Gateway<br>Gateway-1            |   |
| PLC Settings              | IP-Address:                     |   |
| PLC Shell                 | Port                            |   |
| Licensed Software Metrics | 1217                            |   |

По индикатору зелёный/красный можно судить от том, включен шлюз или нет.

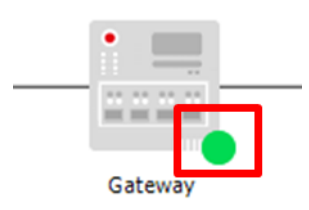

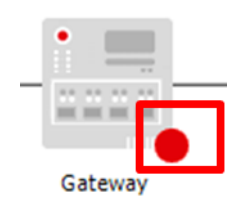

#### Соединение через порт Ethernet

Контроллеры серии MH1000 можно программировать через оба порта Ethernet – LAN1 и LAN2. Для установления соединения посредством сети Ethernet соедините патчкордом порты контроллера и ПК напрямую или через неуправляемый коммутатор (свитч).

У контроллера IP адрес по умолчанию: LAN1 - 192.168.1.3, LAN2 - 192.168.11.11

В общем случае для соединения достаточно драйвера по умолчанию:

| Gateway - Device      | •       |   |
|-----------------------|---------|---|
|                       |         |   |
| Gateway Configuration | Gateway | × |
| Interface             | Setting |   |
| Name                  | ether 1 |   |

В случае соединения через несколько коммутаторов возможно потребуется создать явное ТСР соединение.

Для этого выберите пункт Gateway – Configure the Local Gateway:

| can Network | Gateway 👻 | Device •              |
|-------------|-----------|-----------------------|
|             | Add Ne    | ew Gateway            |
|             | Manag     | e Gateways            |
|             | Config    | ure the Local Gateway |
|             |           | 100 MIC 100 M         |
|             |           | Gateway               |

Появится окно со списком каналов связи, которое в новом проекте будет пустым:

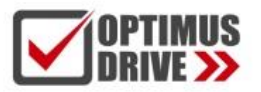

| Gateway Configuration                          | ×                                                         |
|------------------------------------------------|-----------------------------------------------------------|
| Interface                                      | Setting                                                   |
| Name                                           | Default UDP interface                                     |
|                                                |                                                           |
|                                                |                                                           |
|                                                |                                                           |
|                                                |                                                           |
|                                                |                                                           |
|                                                |                                                           |
|                                                |                                                           |
|                                                |                                                           |
|                                                |                                                           |
|                                                |                                                           |
| To display additional information about any it | em listed above, select it with your mouse or up and down |
| keys.                                          |                                                           |
|                                                |                                                           |
|                                                |                                                           |
| Add Delete Up                                  | Down OK Cancel                                            |

В левом нижнем углу нажмите кнопку Add, появится окно создания интерфейса:

| To display additional information about any item keys. |                           |  |  |
|--------------------------------------------------------|---------------------------|--|--|
| <b>BB</b>                                              | Add Interface             |  |  |
|                                                        | Add Configuration Setting |  |  |

Выберите пункт Add Interface.

Появится ещё один пункт, где нужно выбрать TCP interface:

| COM Port                  | ~        |
|---------------------------|----------|
| COM Port<br>Shared Memory |          |
| UDP interface             |          |
| TCP interface             | <u>_</u> |
| CAN Client                |          |

Щёлкните правой кнопкой мышки на надписи TCP interface и выберите пункт Add Configuration Setting:

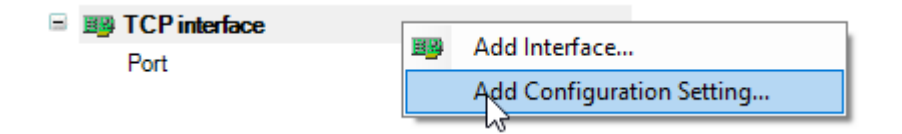

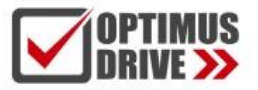

И выберите как минимум поле IP адреса. Введите IP адрес контроллера. При последующих нажатиях будут появляться следующие поля, которые можно не менять и не выводить.

У контроллера IP адрес по умолчанию - 192.168.1.3

| Interface          | Setting     |
|--------------------|-------------|
| E TCP interface    |             |
| Port               | 11743       |
| IP address         | 192.168.1.3 |
| Inactivity timeout | 60          |
| Enable client      | TRUE        |
| Enable server      | TRUE        |
| Local access only  | FALSE       |

#### После создания канала связи нажмите иконку Scan Network:

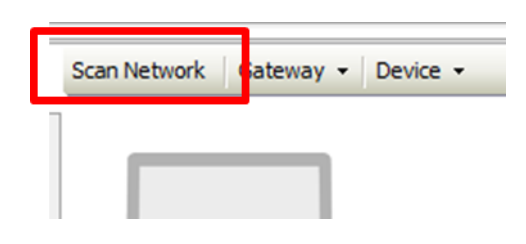

#### Появиться окно с поиском и найденным контроллером:

| Select Device                                              |                                                                                                    |   | ×            |
|------------------------------------------------------------|----------------------------------------------------------------------------------------------------|---|--------------|
| Select Device<br>Select the Network Path to the Controller | Device Name:<br>MH1048-CE<br>Device Address:<br>0017<br>Block driver:<br>UDP<br>Number of channels:<br>16<br>Target ID:<br>109D 0032 | ^ | Scan Network |
|                                                            | Target Name:<br>MH1000<br>Target Type:<br>4102<br>Target Vendor:<br>Optimus Drive PLC<br>Target Version:<br>3.5.15.40                | ~ |              |

Hide non-matching devices, filter by Target ID (currently 7 hidden)

<u>0</u>K

Cancel

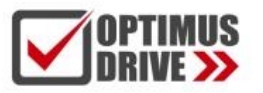

Нажмите ОК и появится окно соединения с контроллером:

| Scan Network Gateway - De | evice 👻                  |                                     |
|---------------------------|--------------------------|-------------------------------------|
|                           | Gateway                  |                                     |
|                           | Gateway-1 ~              | MH1048-CE (active)                  |
|                           | IP-Address:<br>localhost | Device Name:<br>MH1048-CE           |
|                           | Port:<br>1217            | Device Address:<br>0017             |
|                           |                          | Target ID:<br>109D 0032             |
|                           |                          | Target Type:<br>4102                |
|                           |                          | Target Vendor:<br>Optimus Drive PLC |
|                           |                          | Target Version:<br>3.5.15.40        |

#### Загрузка проекта в контроллер и вход в режим онлайн

Для загрузки проекта в контроллер необходимо установить связь ПК – контроллер (см. выше), выбрать в меню Online выбрать пункт Multiple Download:

| Onli | ine                     | Debug      | Tools     | Window      | Help    |     |  |
|------|-------------------------|------------|-----------|-------------|---------|-----|--|
| OŞ,  | Log                     | jin        |           |             | Alt+F8  |     |  |
| ∎ Qğ | Log                     | jout       |           | C           | Ctrl+F8 | H   |  |
|      | Create Boot Application |            |           |             |         |     |  |
|      | Dov                     | wnload     |           |             |         | Ē   |  |
|      | On                      | line Chang | je        |             |         | ł   |  |
|      | Sou                     | irce Down  | load to C | Connected D | evice   |     |  |
|      | Mu                      | ltiple Dow | nload     |             |         |     |  |
|      | Res                     | et Warm    |           | 00          |         |     |  |
|      | Res                     | et Cold    |           |             |         |     |  |
|      | Res                     | et Origin  |           |             |         | - 1 |  |
|      | Sim                     | nulation   |           |             |         |     |  |
|      | Sec                     | urity      |           |             |         | •   |  |
|      | Operating Mode          |            |           |             |         |     |  |

#### В открывшемся окне выберите вариант полной загрузки и нажмите ОК:

| Multiple Download                                                                                                    | × |
|----------------------------------------------------------------------------------------------------|---|
| Please Select the Items to be Downloaded                                                                                                    |   |
| 🕈 Move Up 🐥 Move Down                                                                                                    |   |
| Controller_1: Application                                                                                                    |   |
|                                                                                                    |   |
| Online Change Options<br>If the application in the project differs from the application already present on the<br>PLC, then behave as follows: |   |
| O Try to perform an online change. If this is not possible, perform a full download.                                                           |   |
| O Force an online change. If this is not possible, cancel the operation.                                                                       |   |
| Always perform a full download and release any forced variables.                                                                               | 1 |
| If an application is not yet present on the PLC, a full download is always performed                                                           |   |
| Additional Operations                                                                                                    |   |
| Delete all applications on the PLC which are not part of the project.                                                                          |   |
| Start all applications after download or online change.                                                                                        |   |
| Keep forced variables.                                                                                                    |   |
| OK Cance                                                                                                    | 1 |

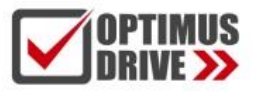

Для входа в режим онлайн нажмите кнопку:

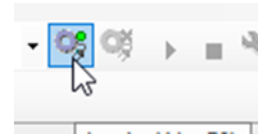

Программа подсветится состоянием объектов:

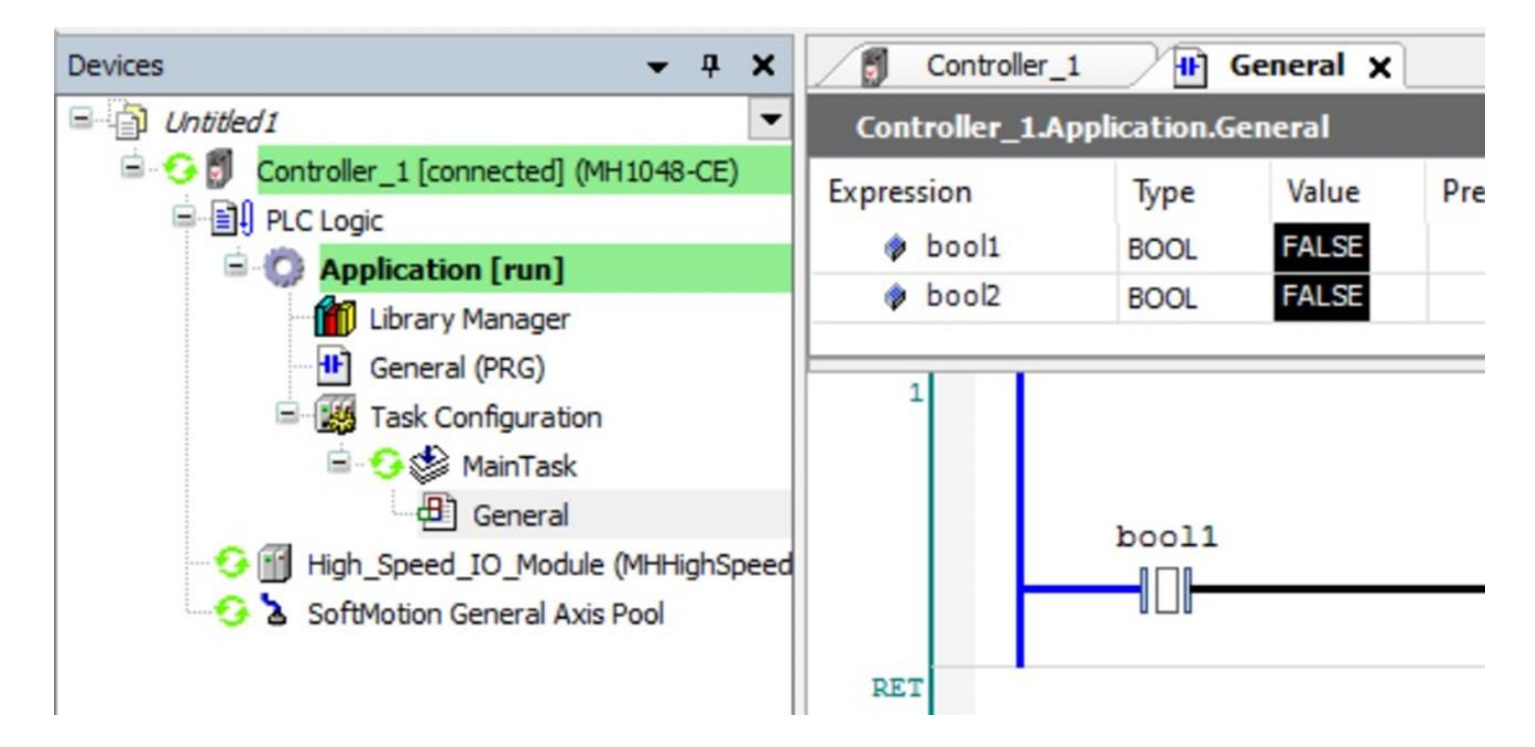

Для выхода из режима онлайн нажмите кнопку с красным крестиком:

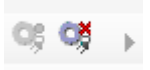